Centre d'appui pour la prévention des infections associées aux soins Auvergne • Rhône • Alpes

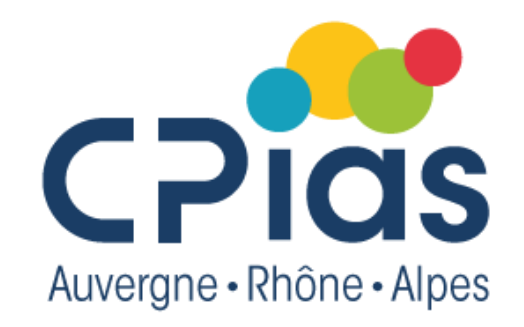

# Les Cafés de la Doc – Episode 4

## **Chercher des références dans PubMed**

## 4 octobre 2022

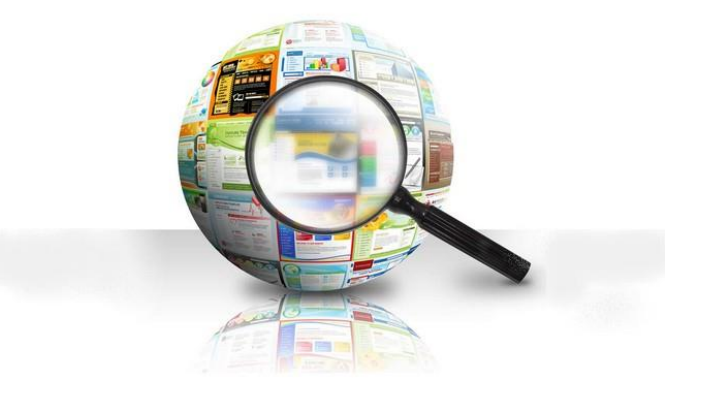

# Qu'est-ce qu'une base de données ?

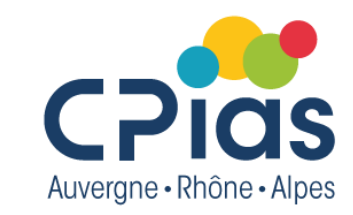

## • Définition

Base de données = « ensemble de données relatif à un domaine défini de connaissance et organisé pour être offert aux utilisateurs » (JO du 17/01/1982)

Les bases de données bibliographiques décrivent sous forme de références bibliographiques (= notices) divers documents (articles, ouvrages, rapports, congrès...), avec un apport d'indexation (descripteurs, mots-clés) et éventuellement d'analyse (résumé)

Exemples : Pubmed, LiSSa....

Ainsi, **la base Pubmed** répertorie des notices (= « citation ») contenant les champs (= « tag ») descriptifs d'un document (auteur, titre, année de publication, titre de la revue, pagination, résumé, mots-clés décrivant le contenu du document...)

## La base de données PubMed

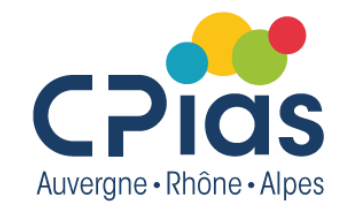

- Base de données bibliographiques américaine gratuite développée par le National Center for Biotechnology Information (NCBI), à la National Library of Medicine (NLM)
- Domaines couverts : médecine, soins infirmiers, odontologie, pharmacologie, médecine vétérinaire, santé publique...
- + de 34 millions de références
- Antériorité : depuis 1946
- 5 255 revues (dont 170 titres français) sont indexées, 40 langues
- Les références sont indexées avec des termes MESH (Medical Subject Headings)
- Chaque référence est complétée avec le lien vers le texte intégral de l'article ou le lien vers l'archive ouverte PMC (PubMed Central)

# **PubMed Central**

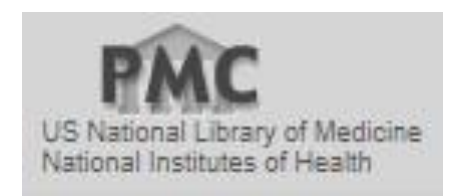

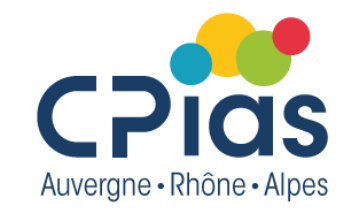

- Archive ouverte permettant un accès libre à des articles de journaux en texte intégral dans les domaines du biomédical et des sciences de la vie
- Développé par NCBI (NLM'S National Center for Biotechnology Information)
- Existe depuis 2000
- Contient plus de 6,9 millions articles archivés (depuis 1700 jusqu'à aujourd'hui)

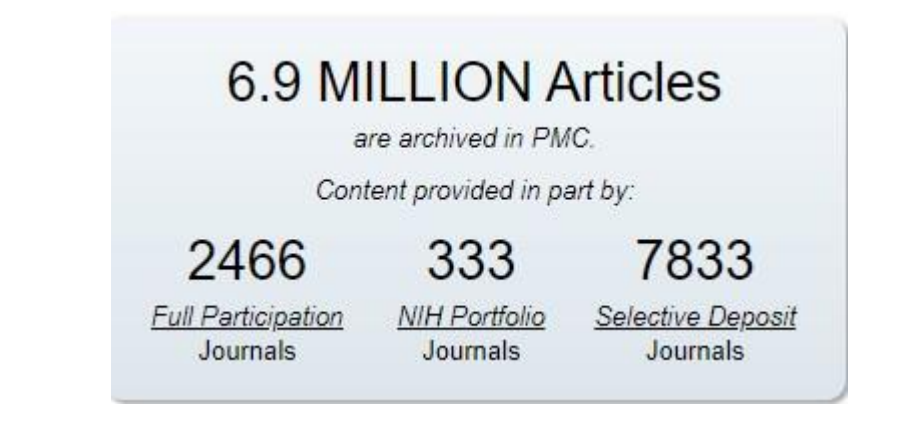

## Pour des recherches pointues, attention Pubmed ne fonctionne pas comme google

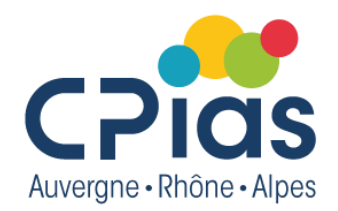

- Ce qu'il ne faut surtout pas faire : se connecter sur Pubmed et saisir le terme ou l'expression que vous recherchez dans la barre de recherche comme vous le feriez dans Google, même si l'interface propose des suggestions de recherche.
   C'est le meilleur moyen d'être noyé sous une masse de résultats dont beaucoup n'auront pas grand chose à voir avec ce que vous recherchez
- Pubmed fonctionne avec un langage spécifique et une recherche optimales s'effectuent en écrivant des équations de recherche dans ce langage
- Bien formuler vos équations de recherche permet de gagner un temps considérable dans vos recherches

## La recherche : les outils pubmed

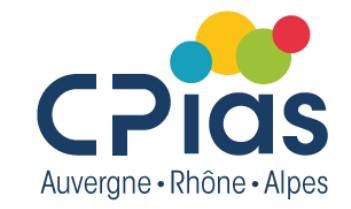

PubMed utilise des outils pour vous aider à trouver des résultats pertinents :

- L'ordre de tri « Best Match » utilise un algorithme d'apprentissage automatique de pointe pour placer les références les plus pertinentes en tête de vos résultats.
- Une fonction de **saisie automatique** affiche des suggestions au fur et à mesure que vous tapez vos termes de recherche.
- Une fonction de vérification orthographique suggère des orthographes alternatives pour les termes de recherche qui peuvent inclure des fautes d'orthographe.
  - La fonction « **Similar articles** » : affiche des résultats suggérés pour des recherches qui comprennent des termes similaires

# Plusieurs critères de recherche

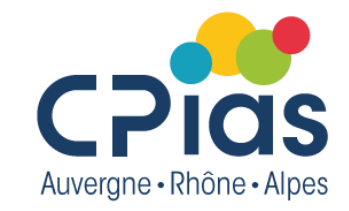

La recherche peut porter sur plusieurs critères (= champs de la notice bibliographique) :

• un nom d'auteur,

. . .

- un titre de journal,
- une année de publication,
- des mots-clés « contrôlés » (Mesh)

Ces critères peuvent être combinés entre eux avec des opérateurs

## Les opérateurs booléens

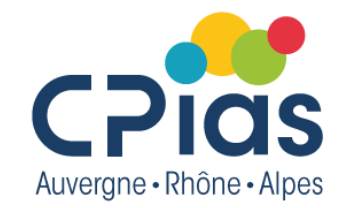

## AND, OR, NOT

**AND** = réduit la recherche, permet d'associer 2 concepts ou plus Exemple : catheter AND neonatology

**OR** = permet d'élargir le recherche. Sélectionne les documents où apparaissent le 1er terme, le 2ième terme ou les deux Exemple : catheter OR neonatology

**SAUF** = permet de délimiter une question, permet de réduire une interrogation en éliminant un des aspects de la question Exemple : catheter NOT neonatology

## Les opérateurs booléens

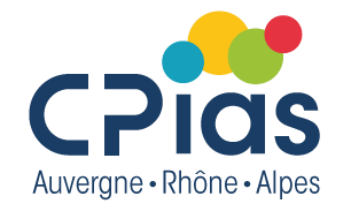

Source : Université de Paris

http://www.dsi.univ-paris5.fr/bio2/autof2/mod10\_2.htm#booleen

ET/AND (intersection) : pour obtenir les notices comportant la présence simultanée des mots-clefs recherchés.

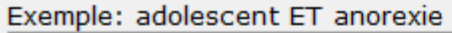

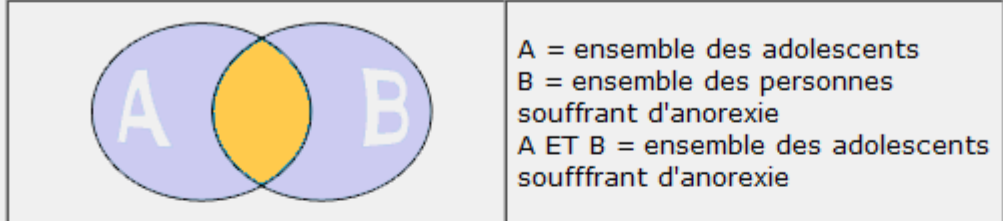

OU/OR (union) : pour obtenir les notices comportant au moins l'un des descripteurs recherchés.

#### Exemple: convulsion OU épilepsie

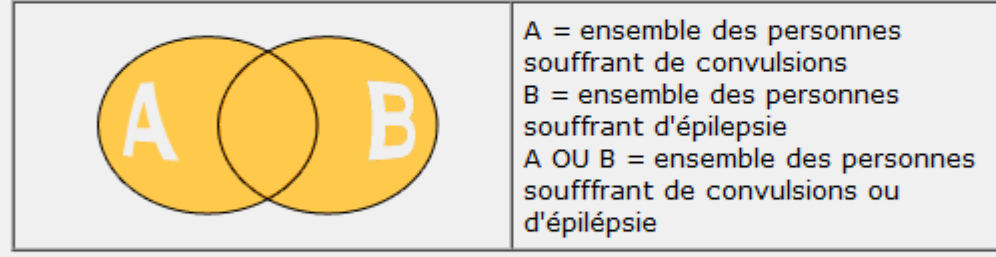

SAUF/NOT (exclusion) : sert à éliminer les notices incluant le mot-clef rejeté.

Exemple: alcoolisme SAUF personne âgée

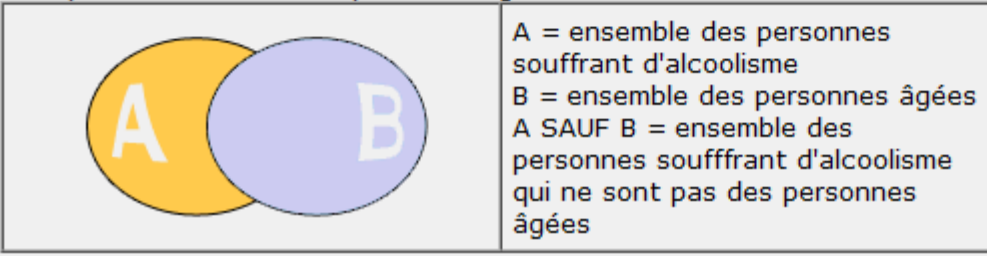

## La troncature

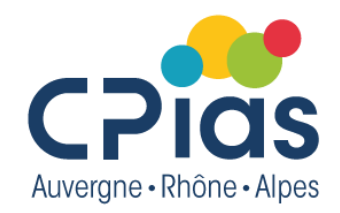

- Permet de remplacer un nombre de caractères après la racine d'un mot et de prendre ainsi en compte les variantes d'un terme (pluriel, féminin...) si la racine est la même
- Elle peut-être utilisé :
  - à droite d'un mot à gauche d'un mot à l'intérieur d'un mot
- Caractère pour la représenter :
  - le signe \*
  - Exemple : catheter\*
  - la recherche sera effectuée sur les termes : catheter, catheters, catheterization...

## La page d'accueil https://pubmed.ncbi.nlm.nih.gov/

avancée

& aide

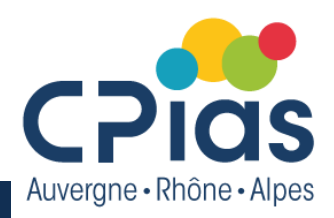

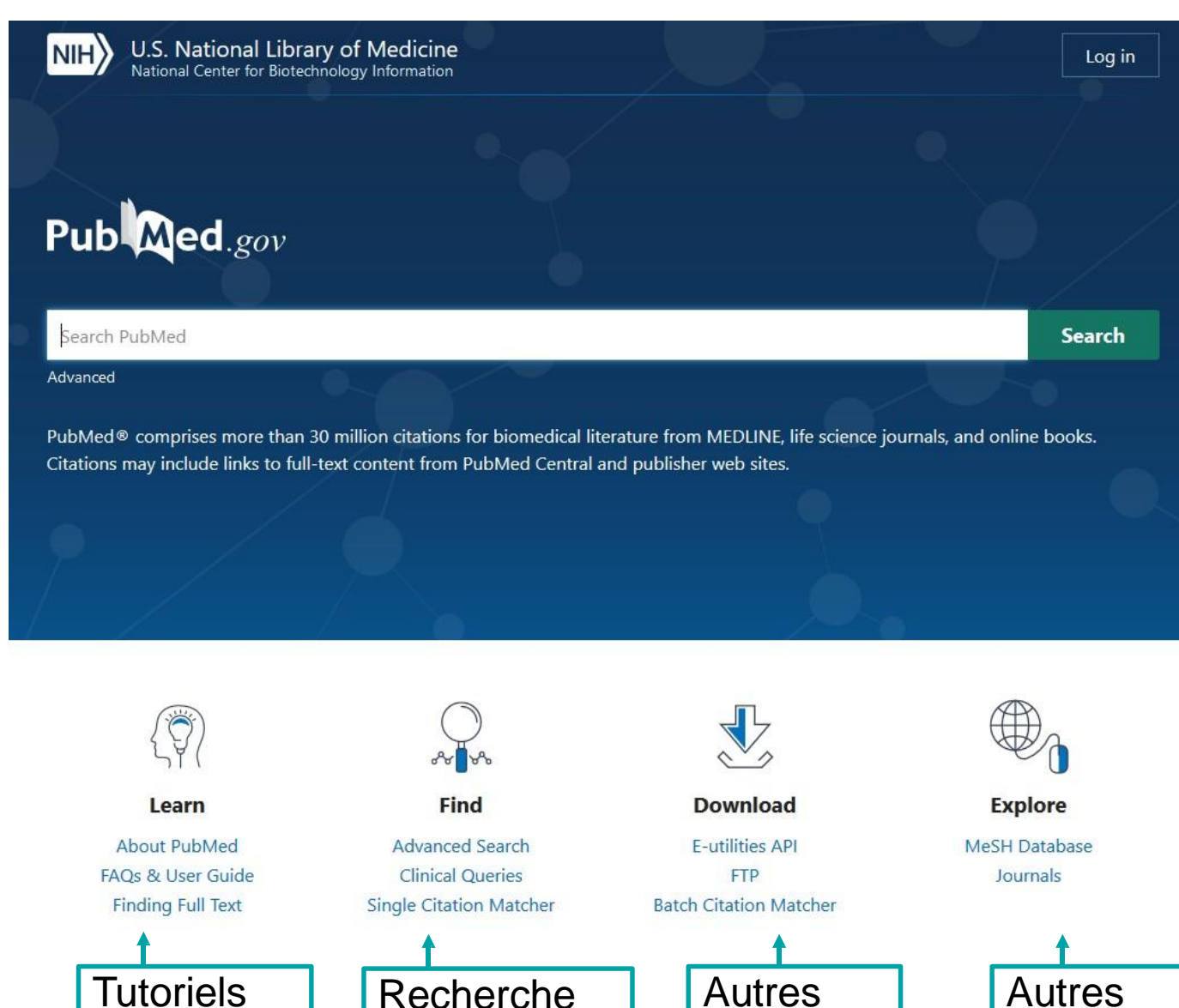

ressources

services

#### 4

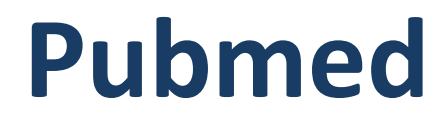

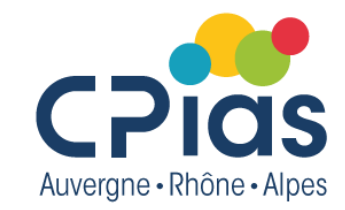

# La recherche simple (ou mode basique)

## La recherche en mode basique

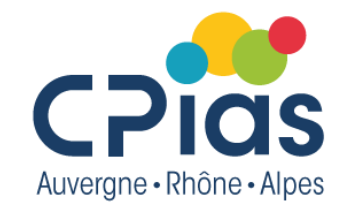

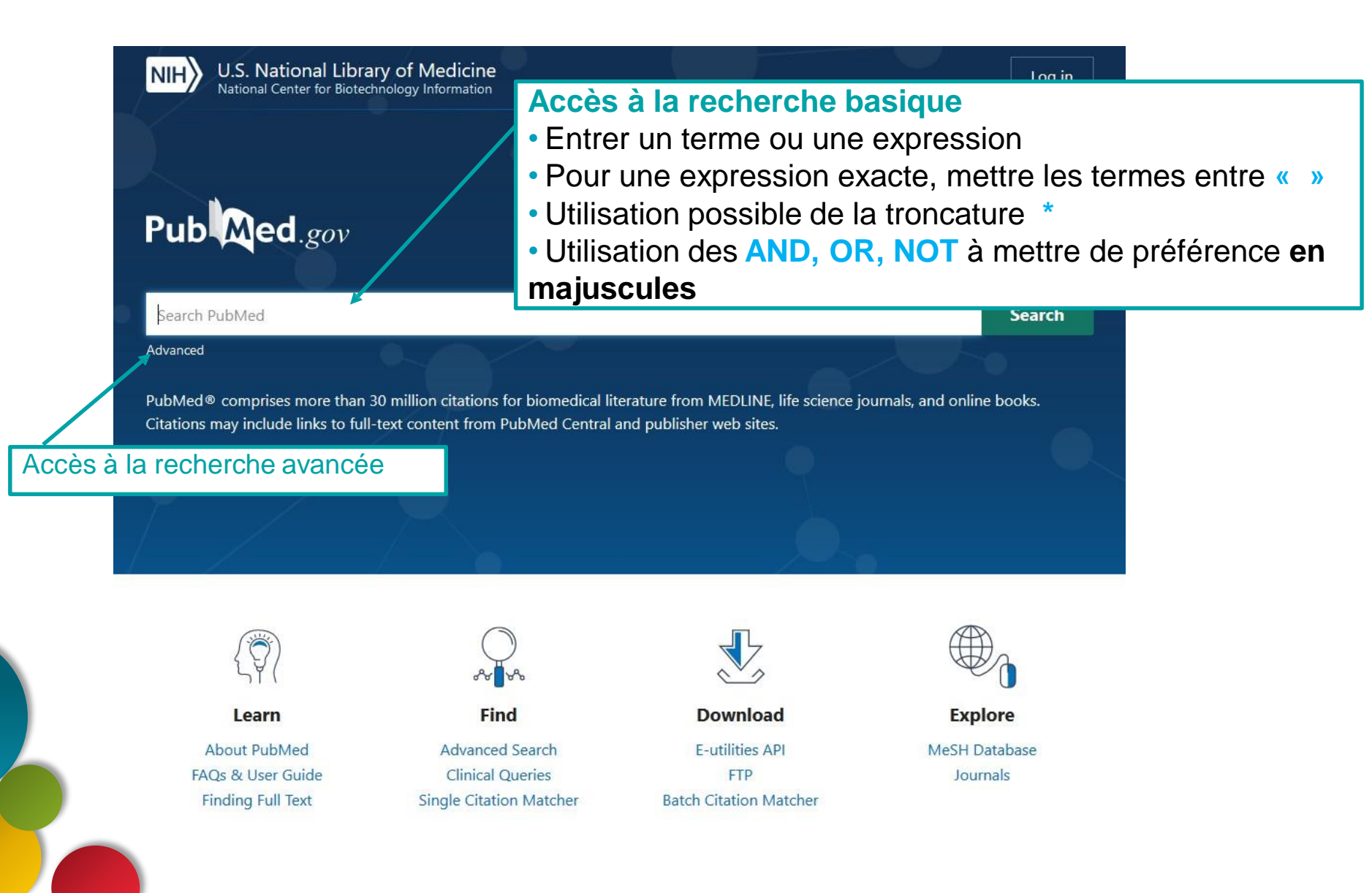

# Recherche en mode basique

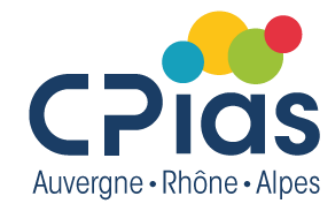

## Par auteur

- Entrer le nom de l'auteur et ses initiales :
  - Ex : Pittet D

| Pittet D                                                                                                    |                                                                                                    |                                                                                                    | $\times$                                                    | Search                                                  |
|----------------------------------------------------------------------------------------------------|----------------------------------------------------------------------------------------------------|----------------------------------------------------------------------------------------------------|-------------------------------------------------------------|---------------------------------------------------------|
| Advanced Create alert Cr                                                                                                    | eate RSS Clipboard (5                                                                                                    | 0)                                                                                                    |                                                             | User Guide                                              |
| Save Email Se                                                                                                    | end to                                                                                                    | Sorted by: Most recent 🗸                                                                                                    | Dis                                                         | play options 🗱 🍍                                        |
| 572 results                                                                                                    |                                                                                                    |                                                                                                    | 1                                                           | of 12 〉 ≫                                               |
| Acceptability of<br>healthcare work<br>Cite Peters A, Carry J, C<br>Antimicrob Resist<br>Share PMID: 35841075                            | an alcohol-based h<br>kers: a randomized k<br>ave C, Sauser J, Pittet D<br>Infect Control. 2022 Jul<br>Free PMC article.                          | andrub gel with superfatting<br>crossover controlled study.<br>15;11(1):97. doi: 10.1186/s13756-0<br>Clinical Trial.                                                           | ) agents<br>22-01129-4                                      | among<br>4.                                             |
| Ethanol is indis<br>2 alcohol-based f<br>Cite Safety, and the<br>Robert Koch In:<br>Kramer A, Arvand f<br>Pittet D.<br>Antimicrob Resist | pensable for virucida<br>nand rub (ABHR) Tas<br>Commission for Ho<br>stitute, Berlin, Germ<br>M, Christiansen B, Danc<br>Infect Control. 2022 Jul | al hand antisepsis: memoran<br>sk Force, WHO Collaborating<br>spital Hygiene and Infection<br>any.<br>er S, Eggers M, Exner M, Müller D,<br>6;11(1):93. doi: 10.1186/s13756-02 | dum fror<br>Centre (<br>Preventi<br>Mutters N<br>2-01134-7. | m the<br>on Patient<br>ion (KRINKO),<br>IT, Schwebke I, |

# Recherche en mode basique

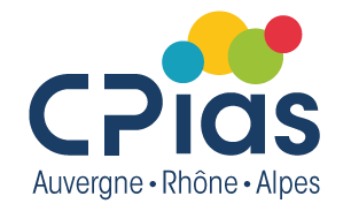

## Par auteur

Ou plus pertinent : utilisation du « champ » d'indexation AU
 Ex : Pittet D [AU]

| Advanced                                                              | Create alert Cre                                                                                                    | ate RSS                                                                                                    |                                                                                                    |                                                                               |                                                    | User Guid                                            |
|-----------------------------------------------------------------------|----------------------------------------------------------------------------------------------------|----------------------------------------------------------------------------------------------------|----------------------------------------------------------------------------------------------------|-------------------------------------------------------------------------------|----------------------------------------------------|------------------------------------------------------|
| Save                                                                  | Email Ser                                                                                                    | nd to                                                                                                    | Sorted by: Most re                                                                                                    | cent ↓ <u>-</u>                                                               | Displ                                              | lay options 🗱                                        |
| 52 results                                                            |                                                                                                    |                                                                                                    | « < Pa                                                                                                    | ge 1                                                                          | 0                                                  | of 12 〉 🚿                                            |
|                                                                       | cceptability of                                                                                                    | an alcohol-based                                                                                                    | l handrub gel with super                                                                                                    | fatting age                                                                   | ents a                                             | mong                                                 |
|                                                                       |                                                                                                    |                                                                                                    |                                                                                                    |                                                                               |                                                    |                                                      |
| 1 he                                                                  | ealthcare work                                                                                                    | ers: a randomize                                                                                                    | d crossover controlled st                                                                                                    | udy.                                                                          |                                                    |                                                      |
| 1 he<br>Cite Pe                                                       | ealthcare work<br>eters A, Carry J, Ca                                                                                                    | ers: a randomize<br>ve C, Sauser J, Pitte                                                                                                    | d crossover controlled stu<br>t D.                                                                                                    | udy.                                                                          | 120 /                                              |                                                      |
| 1 he<br>Cite Pe<br>Ar<br>Share PN                                     | ealthcare work<br>eters A, Carry J, Ca<br>ntimicrob Resist Ir<br>MID: 35841075                                                                                                    | ers: a randomize<br>ve C, Sauser J, Pitte<br>nfect Control. 2022.<br>Free PMC article.                                                                                                    | d crossover controlled str<br>t D.<br>Jul 15;11(1):97. doi: 10.1186/s1<br>Clinical Trial.                                                                                                    | u <b>dy.</b><br>3756-022-01                                                   | 129-4.                                             |                                                      |
| 1 he<br>Cite Pe<br>Ar<br>Share PN                                     | ealthcare work<br>eters A, Carry J, Ca<br>ntimicrob Resist Ir<br>MID: 35841075<br>thanol is indisp                                                                                       | ers: a randomize<br>ve C, Sauser J, Pitte<br>nfect Control. 2022<br>Free PMC article.                                                                                                    | d crossover controlled str<br>t D.<br>Jul 15;11(1):97. doi: 10.1186/s1<br>Clinical Trial.<br>:idal hand antisepsis: mer                                                                                                    | udy.<br>3756-022-01<br>norandum                                               | 1129-4.<br>n from                                  | n the                                                |
| 1 he<br>Cite Pe<br>Share PN<br>E Et<br>2 ali                          | ealthcare work<br>eters A, Carry J, Ca<br>ntimicrob Resist Ir<br>MID: 35841075<br>thanol is indisp<br>cohol-based h                                                                      | ers: a randomize<br>we C, Sauser J, Pitte<br>nfect Control. 2022<br>Free PMC article.<br>ensable for viruc<br>and rub (ABHR)                                                                        | d crossover controlled str<br>t D.<br>Jul 15;11(1):97. doi: 10.1186/s1<br>Clinical Trial.<br>:idal hand antisepsis: mer<br>Task Force, WHO Collabo                                                                          | udy.<br>3756-022-01<br>norandum<br>rating Cen                                 | 1129-4.<br>n from<br>ntre oi                       | n the<br>n Patient                                   |
| 1 he<br>Cite Pe<br>Share PN<br>Et<br>2 ali<br>Cite Sa                 | ealthcare work<br>eters A, Carry J, Ca<br>ntimicrob Resist Ir<br>MID: 35841075<br>thanol is indisp<br>cohol-based h<br>afety, and the (                                                  | ers: a randomize<br>we C, Sauser J, Pitte<br>nfect Control. 2022<br>Free PMC article.<br>eensable for viruc<br>and rub (ABHR)<br>Commission for l                                                   | d crossover controlled str<br>t D.<br>Jul 15;11(1):97. doi: 10.1186/s1<br>Clinical Trial.<br>tidal hand antisepsis: men<br>Task Force, WHO Collabo<br>Hospital Hygiene and Infe                                             | udy.<br>3756-022-01<br>norandum<br>rating Cen<br>ection Prev                  | 1129-4.<br>n from<br>ntre or<br>ventio             | n the<br>n Patient<br>on (KRINKO),                   |
| 1 he<br>Cite Pe<br>Share PM<br>E Et<br>2 ali<br>Cite Sa               | ealthcare work<br>eters A, Carry J, Ca<br>ntimicrob Resist Ir<br>MID: 35841075<br>thanol is indisp<br>cohol-based he<br>afety, and the G<br>obert Koch Ins                               | ers: a randomize<br>we C, Sauser J, Pitte<br>infect Control. 2022<br>Free PMC article.<br>eensable for virue<br>and rub (ABHR)<br>Commission for I<br>titute, Berlin, Ger                           | d crossover controlled str<br>t D.<br>Jul 15;11(1):97. doi: 10.1186/s1<br>Clinical Trial.<br>tidal hand antisepsis: mer<br>Task Force, WHO Collabo<br>Hospital Hygiene and Infe<br>rmany.                                   | udy.<br>3756-022-01<br>norandum<br>rating Cen<br>ection Prev                  | 129-4.<br>n from<br>ntre or<br>ventio              | n the<br>n Patient<br>on (KRINKO),                   |
| 1 he<br>Cite Pe<br>Share PN<br>Et<br>2 ale<br>Cite Sa<br>Share Kri    | ealthcare work<br>eters A, Carry J, Ca<br>ntimicrob Resist Ir<br>MID: 35841075<br>thanol is indisp<br>cohol-based h<br>afety, and the C<br>obert Koch Ins<br>amer A, Arvand M            | ers: a randomize<br>we C, Sauser J, Pitte<br>free Control. 2022<br>Free PMC article.<br>eensable for viruc<br>and rub (ABHR)<br>Commission for I<br>titute, Berlin, Gei<br>I, Christiansen B, Da    | d crossover controlled str<br>t D.<br>Jul 15;11(1):97. doi: 10.1186/s1<br>Clinical Trial.<br>tidal hand antisepsis: men<br>Task Force, WHO Collabo<br>Hospital Hygiene and Infe<br>rmany.<br>ancer S, Eggers M, Exner M, Mi | udy.<br>3756-022-01<br>norandum<br>rating Cen<br>ection Prev<br>üller D, Mutt | 129-4.<br>In from<br>Intre or<br>Ventio<br>ters NT | n the<br>n Patient<br>on (KRINKO),<br>r, Schwebke I, |
| 1 he<br>Cite Pe<br>Share PM<br>Cite Sa<br>Cite Sa<br>Share Kri<br>Pit | ealthcare work<br>eters A, Carry J, Ca<br>ntimicrob Resist Ir<br>MID: 35841075<br>thanol is indisp<br>cohol-based h<br>afety, and the C<br>obert Koch Ins<br>amer A, Arvand M<br>ttet D. | ers: a randomize<br>we C, Sauser J, Pitte<br>infect Control. 2022.<br>Free PMC article.<br>eensable for viruc<br>and rub (ABHR)<br>Commission for I<br>titute, Berlin, Gel<br>I, Christiansen B, Da | d crossover controlled str<br>t D.<br>Jul 15;11(1):97. doi: 10.1186/s1<br>Clinical Trial.<br>tidal hand antisepsis: men<br>Task Force, WHO Collabo<br>Hospital Hygiene and Infe<br>rmany.<br>ancer S, Eggers M, Exner M, Mi | udy.<br>3756-022-01<br>norandum<br>rating Cen<br>ection Prev<br>üller D, Mutt | 129-4.<br>n from<br>ntre or<br>ventio<br>ters NT   | n the<br>n Patient<br>on (KRINKO),<br>ſ, Schwebke I, |

# Recherche en mode basique

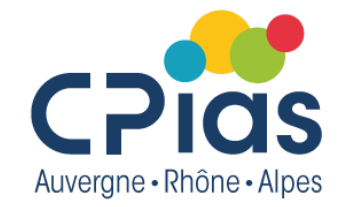

## Recherche sur un titre de journal (revue, périodique)

- Entrer le titre complet de la revue ou son abréviation ou son ISSN
   Ex : journal of hospital infection ou j hosp infect ou 0195-6701 ou 1532-2939
- Possibilité d'interroger la base « NLM Catalogue » pour avoir des renseignements sur les périodiques. Accessible depuis la page d'accueil de Pubmed

# Le mapping Correspondance automatique des termes

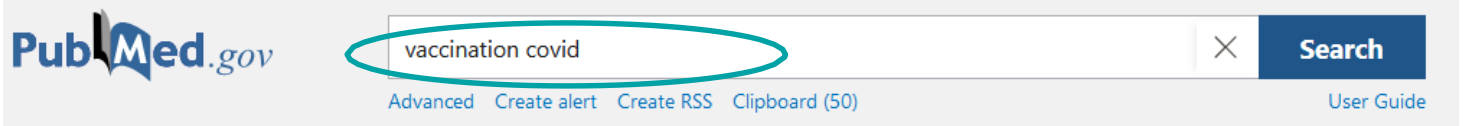

Lorsqu'un terme sans indication de champ est saisi dans la barre de recherche, PubMed compare ce terme à différentes tables de correspondance : MeSH, Journals, full author, author index ...

**Exemple** : si on saisie « vaccination covid » en recherche basique, le logiciel établit l'équation suivante :

("vaccin"[Supplementary Concept] OR "vaccin"[All Fields] OR "vaccination"[MeSH Terms] OR "vaccination"[All Fields] OR "vaccinable"[All Fields] OR "vaccinal"[All Fields] OR "vaccinate"[All Fields] OR "vaccinated"[All Fields] OR "vaccinates"[All Fields] OR "vaccinating"[All Fields] OR "vaccinations"[All Fields] OR "vaccination s"[All Fields] OR "vaccinator"[All Fields] OR "vaccinators"[All Fields] OR "vaccine s"[All Fields] OR "vaccined"[All Fields] OR "vaccines"[All Fields] OR "vaccine s"[All Fields] OR "vaccined"[All Fields] OR "vaccines"[MeSH Terms] OR "vaccines"[All Fields] OR "vaccine"[All Fields] OR "vaccins"[All Fields])

## AND

("sars cov 2"[MeSH Terms] OR "sars cov 2"[All Fields] OR "covid"[All Fields] OR "covid 19"[MeSH Terms] OR "covid 19"[All Fields])

## Le mapping

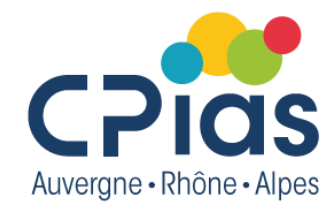

## Une recherche vaccination covid donne 43 327 références :

|           | nation covid                                                                                                    | × Search                                                                                                    |
|-----------|----------------------------------------------------------------------------------------------------|----------------------------------------------------------------------------------------------------|
| Advanc    | ed Create alert Create RSS                                                                                                   | User Guide                                                                                                    |
| Save      | Email Send to                                                                                                    | Sorted by: Most recent 🖵 🛛 Display options 🗱 📍                                                                                  |
| 43,327 (  | results                                                                                                    | $\ll$ $<$ Page 1 of 867 $>$ $\gg$                                                                                               |
| 1<br>Cite | Safety and immune response k<br>results.<br>Agrati C, Castilletti C, Battella S, Cimi<br>Bordoni V, Meschi S, Gramigna G, Ba | inetics of GRAd-COV2 <b>vaccine</b> : phase 1 clinical trial<br>ni E, Matusali G, Sommella A, Sacchi A, Colavita F, Contino AM, |

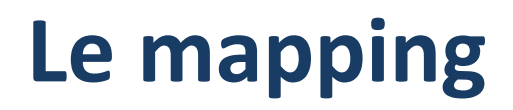

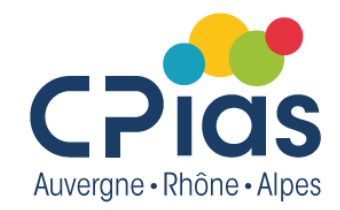

Le Mapping est désactivé si :

- l'expression est associée à un qualificatif, ex : vaccination/adverse effects covid
- écrite entre guillemets, ex : "vaccination Covid "
- associée à **un tag** : vaccination [MH] covid [MH]
- le terme est tronqué (\*)

# Le mapping

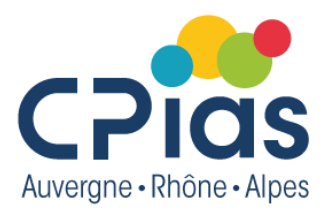

## Pour savoir comment PubMed a traduit votre requête =>

utiliser le « Search Details » visible en mode recherche avancée « Advanced Search »

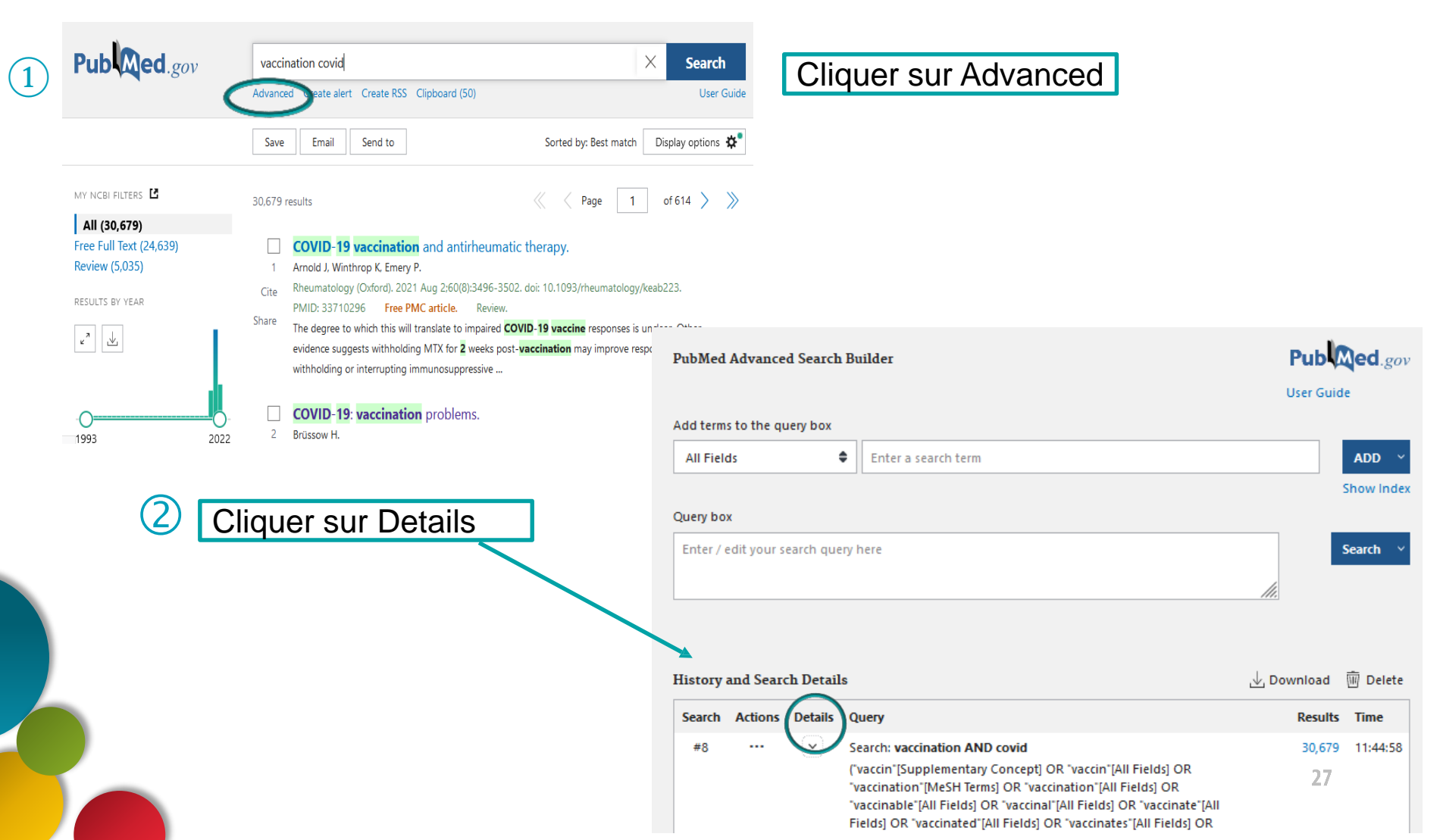

# La recherche basique pour les utilisateurs expérimentés

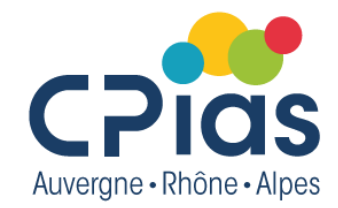

Vous avez la possibilité d'écrire directement vos équations de recherche en spécifiant les champs sur lesquels vous souhaitez que la recherche soit réalisée

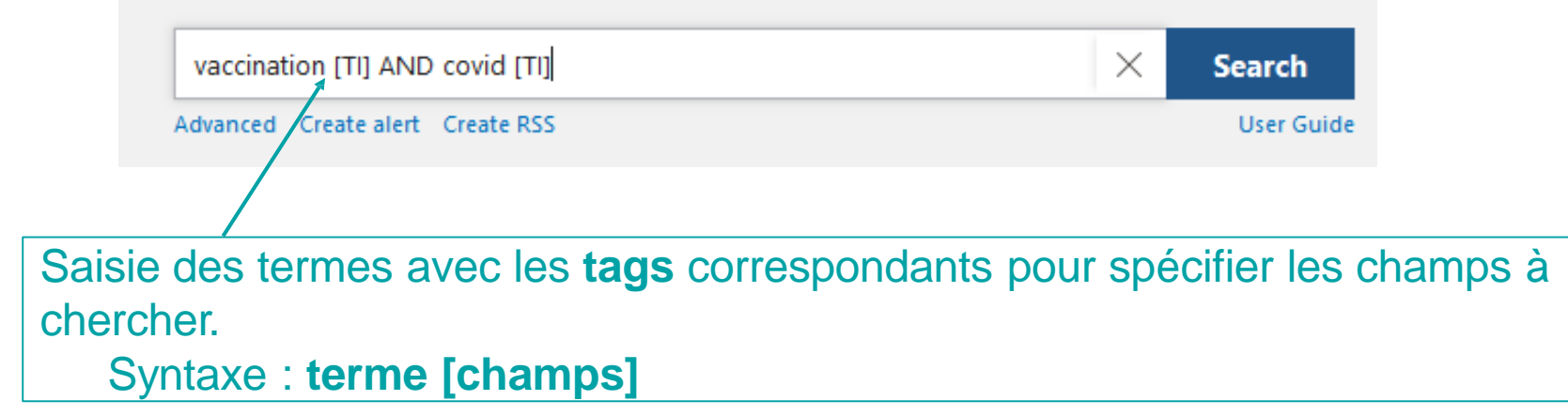

Exemple : Vaccination [TI] AND covid [TI] :

Recherche les termes « vaccination » et « covid » dans le titre,

- ✓ 6 418 résultats (alors que « vaccination covid » en mode mapping donne 43 327 références )
- ✓ Une recherche avec : Vaccination [MH] AND covid [MH] (= recherche sur les mots-clés) donne 8 418 références

## Liste des champs et tags

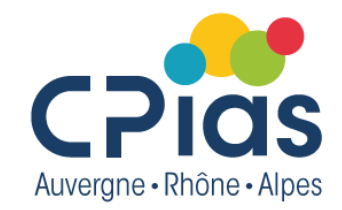

## Search Field Descriptions and Tags

Affiliation [ad] All Fields [all] Article Identifier [aid] Author [au] Create Date [crdt] Editor [ed] Entry Date [edat] First Author Name [1au]

Issue [ip] Journal [ta] Language [la] Last Author Name [lastau] MeSH Major Topic [majr] MeSH Subheadings [sh] MeSH Terms [mh] Pagination [pg] PMID [pmid] Publication Date [dp] Publication Type [pt] Text Words [tw] Title [ti] Title/Abstract [tiab] Volume [vi]

**Text Words [tw]** : recherche les mots dans les champs : titre, résumé, mot-clé MeSH, type de publication, auteur, commentaires

La liste complète des Tags : <u>https://pubmed.ncbi.nlm.nih.gov/help/#using-search-field-tags</u>

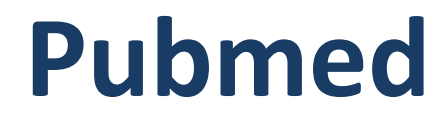

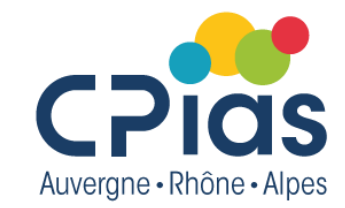

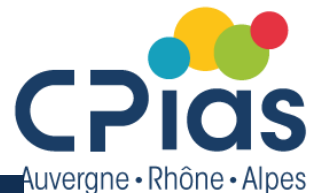

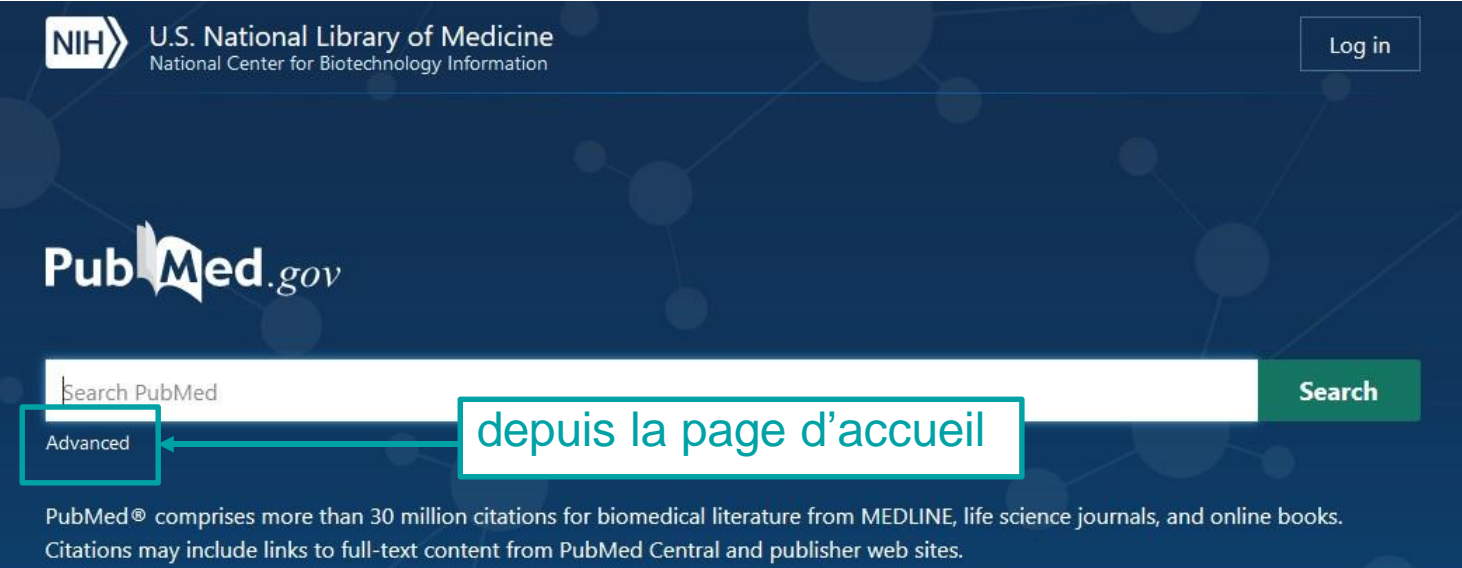

| Pub Med.gov | vaccination covid                               | × | Search     |
|-------------|-------------------------------------------------|---|------------|
|             | Advanced Create alert Create RSS Clipboard (50) |   | User Guide |

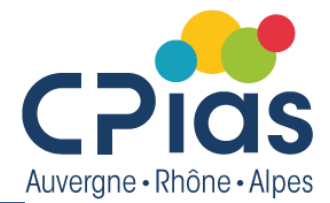

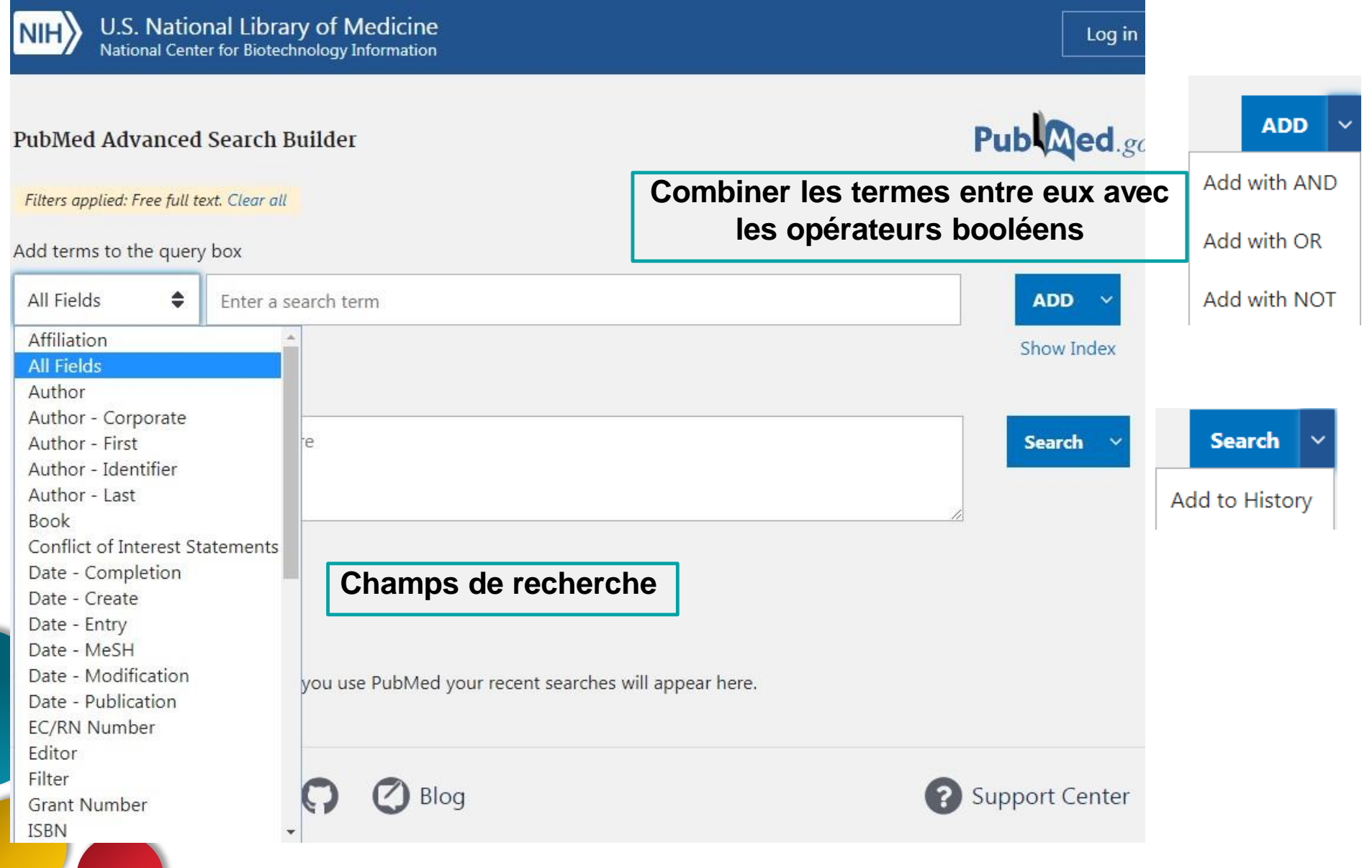

#### La recherche avancée Publed.gov PubMed Advanced Search Builder User Guide Add terms to the query box All Fields ٠ Enter a search term AND Show Index Query box #16 AND #17 AND #18 $\times$ Search Possibilité de combiner plusieurs recherches avec # et le numéro de la recherche History and Search Details ,↓, Download M Delete Search Actions Details Query Results Time #18 > Search: personnel, hospital[MeSH Terms] Sort by: Most Recent 11:44:40 ... 94,639 > Search: hand hygiene[MeSH Terms] Sort by: Most Recent 11:43:17 #17 7,971 ... #16 ... > Search: gloves, protective[MeSH Terms] Sort by: Most Recent 5.129 11:40:26

numéro de la recherche

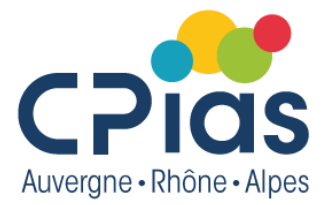

| Add terms to the query box   All Fields     Query box     nurses[MeSH Jerms]   | User Guid                                            | AND Y<br>Show Index |
|--------------------------------------------------------------------------------|------------------------------------------------------|---------------------|
| Add terms to the query box   All Fields Enter   Query box   nurses[MeSH Terms] | a search term                                        | AND ~<br>Show Index |
| All Fields  Enter Query box nurses[MeSH Terms]                                 | a search term                                        | AND ~<br>Show Index |
| Query box<br>nurses[ <u>MeSH Terms</u> ]                                       |                                                      | Show Index          |
| Query box<br>nurses[MeSH Terms]                                                |                                                      |                     |
| nurses[MeSH Jerms]                                                             |                                                      |                     |
|                                                                                | $\times$                                             | Search 🗸            |
|                                                                                |                                                      |                     |
|                                                                                | Cliquer sur Actions ()                               |                     |
| - Pc                                                                           | our combiner 2 items                                 |                     |
| - Efi                                                                          | ffacer une requête                                   |                     |
| History and Search Details - Cr                                                | réer une alerte                                      | 🔟 Delete            |
| Search Actions Details Query                                                   | Results                                              | Time                |
| #3 > Search: ni                                                                | nurses[MeSH Terms] Sort by: Most Recent 96,188       | 08:59:36            |
| #2 Add with AND                                                                | vaccination[MeSH Terms] Sort by: Most Recent 103,188 | 08:52:58            |
| #1 ··· Add with OR :c                                                          | wovid Sort by: Most Recent 295,400                   | 06:16:47            |
| Add with NOT<br>Showing 1 to 3 of 3                                            |                                                      |                     |
| Delete                                                                         |                                                      |                     |
| Create alert                                                                   |                                                      |                     |

Add terms to the query box ٠ Enter a search term All Fields AND Show Index Query box  $\times$ Search nurses[MeSH Terms] Détails Affiche les termes History and Search Details , ↓, Download m Delete recherchés par Pubmed Search Actions Details Query Results Time Search: nurses[MeSH Terms] Sort by: Most Recent #3 96,188 08:59:36 "nurses"[MeSH Terms] Translations nurses[MeSH Terms]: "nurses"[MeSH Terms] Search: vaccination[MeSH Terms] Sort by: Most Recent #2 > 08:52:58 ... 103.188 Search: covid Sort by: Most Recent #1 v 295,400 06:16:47 ... "sars cov 2"[MeSH Terms] OR "sars cov 2"[All Fields] OR "covid"[All Fields] OR "covid 19"[MeSH Terms] OR "covid 19"[All Fields] Translations covid: "sars-cov-2"[MeSH Terms] OR "sars-cov-2"[All Fields] OR "covid"[All Fields] OR "covid-19"[MeSH Terms] OR "covid-19"[All Fields]

e • Alpes

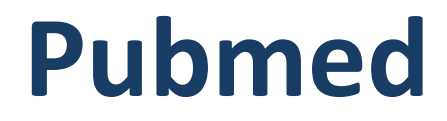

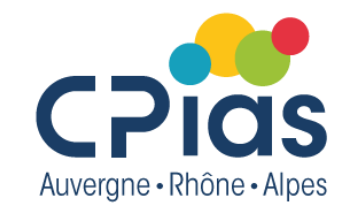

# Les résultats

# L'affichage des résultats

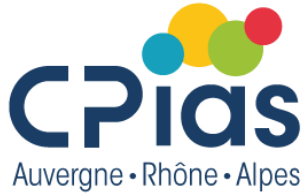

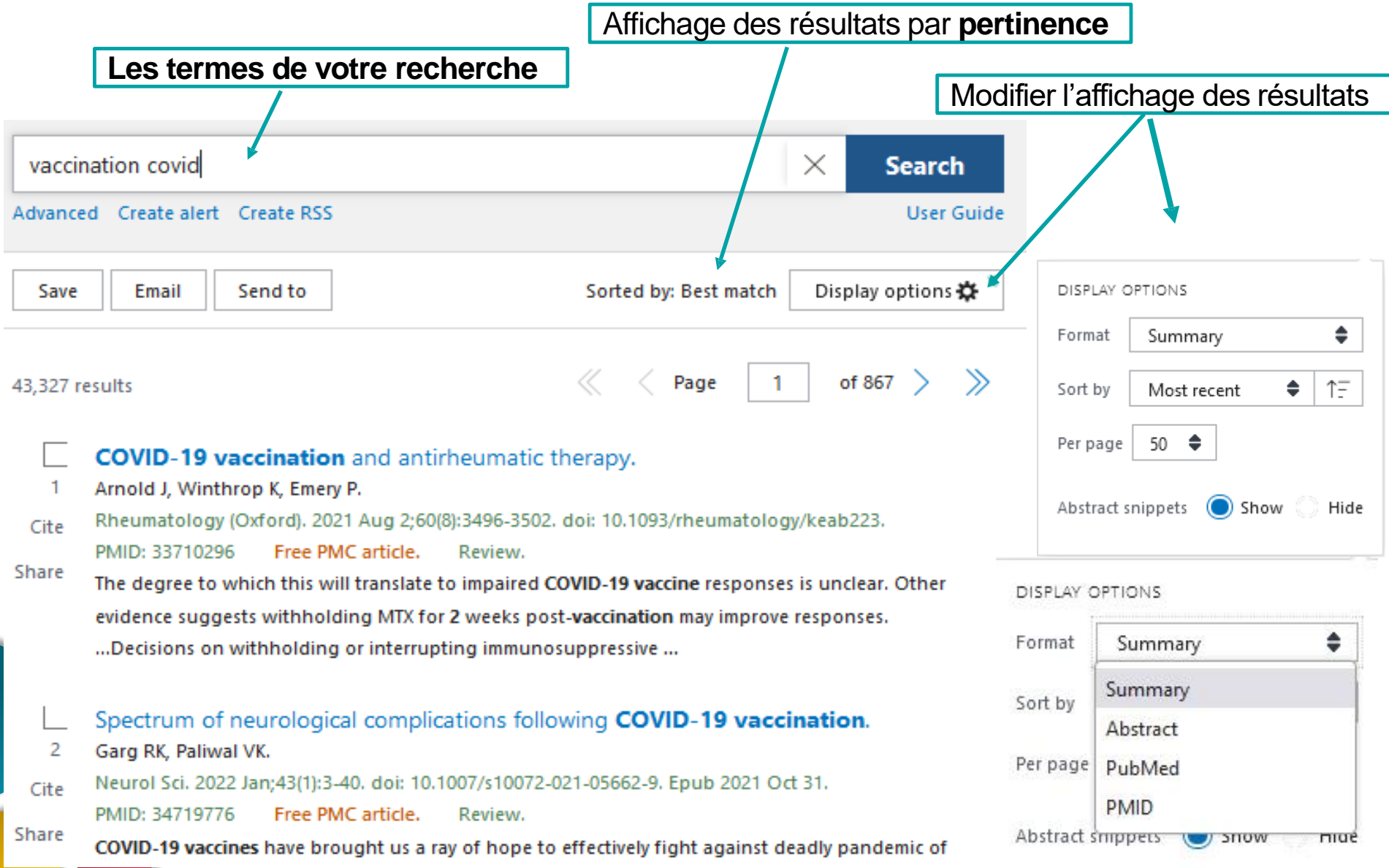

# L'affichage des résultats

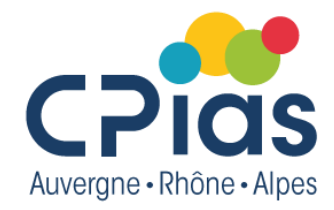

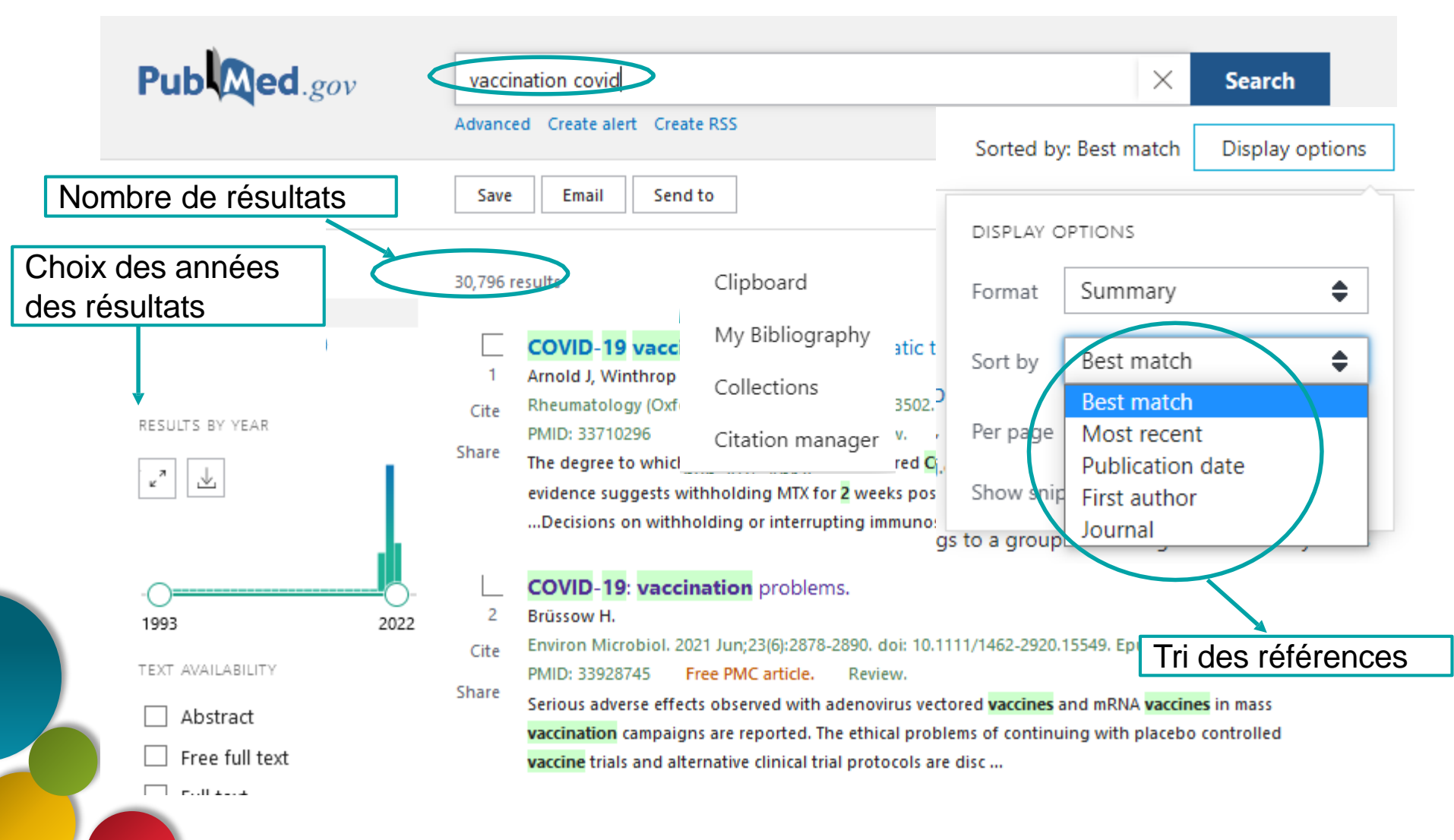

# Les filtres

MY NCBI FILTERS 🗳

RESULTS BY YEAR

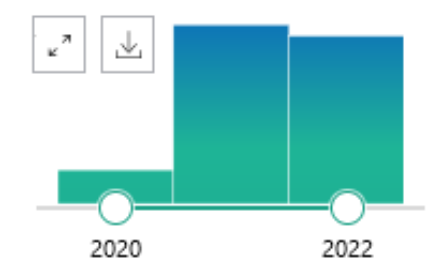

| LANGUAGE  French  Additional filters  Reset all filters                                | EXT AVAILABILITY Abstract Free full text Full text RTICLE ATTRIBUTE Associated data                                                                                                    | ARTI |
|----------------------------------------------------------------------------------------|----------------------------------------------------------------------------------------------------|------|
|                                                                                        | RTICLE TYPE                                                                                                    | ARTI |
| nts<br>Filtres<br>• Ch<br>• Dis<br>l'au<br>• Pau<br>• Typ<br>• Da<br>Autres<br>d'artic | <ul> <li>Books and Documents</li> <li>Clinical Trial</li> <li>Meta-Analysis</li> <li>Randomized Controlled<br/>Trial</li> <li>Review</li> <li>Systematic Review</li> <li>UBLICATION DATE</li> <li>1 year</li> <li>5 years</li> <li>10 years</li> </ul> |      |
| Au<br>d'a<br>ani                                                                       | <ul> <li>5 years</li> <li>10 years</li> <li>Custom Range</li> </ul>                                                                                                    |      |

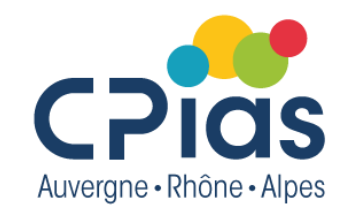

Filtres par défaut proposés :

- Choix des années
- Disponibilité du résumé, de l'article
- Particularité de l'article
- Type d'article
- Date de publication

Autres filtres : autres types d'articles, espèce (humaine, animale), autres langues, âge...

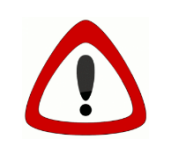

Les filtres s'appliquent tant que l'utilisateur ne les désactive pas (pour les désactiver, cliquer sur « Reset all filters »)

# Affichage d'une référence

Nom revue, année de publication, volume, n°, pages

Euro Surveill. 2021 Jan;26(3):2002047. doi: 10.2807/1560-7917.ES.2021.26.3.2002047.

#### Titre

### Attitudes of healthcare workers towards COVID-19 vaccination: a survey in France and French-speaking parts of Belgium and Canada, 2020

Auteurs

N° de la réf

Pierre Verger <sup>1</sup>, Dimitri Scronias <sup>2</sup> <sup>1</sup>, Nicolas Dauby <sup>3</sup> <sup>4</sup> <sup>5</sup>, Kodzo Awoenam Adedzi <sup>6</sup>, Cathy Gobert 7, Maxime Bergeat 8, Arnaud Gagneur 9 10, Eve Dubé 11 6

Affiliations + expand PMID: 33478623 PMCID: PMC7848677 DOI: 10.2807/1560-7917.ES.2021.26.3.2002047 Free PMC article

#### Abstract

In October and November 2020, we conducted a survey of 2,678 healthcare workers (HCWs) involved in general population immunisation in France, French-speaking Belgium and Quebec, Canada to assess acceptance of future COVID-19 vaccines (i.e. willingness to receive or recommend these) and its determinants. Of the HCWs, 48.6% (n = 1,302) showed high acceptance, 23.0% (n = 616) moderate acceptance and 28.4% (n = 760) hesitancy/reluctance. Hesitancy was mostly driven by vaccine safety concerns. These must be addressed before/during upcoming vaccination campaigns.

Mots-Clés

Résumé

Keywords: COVID-19; healthcare workers; vaccination campaigns; vaccine acceptance; vaccine safety and efficacy.

#### Conflict of interest

Conflict of interest: ND is pharmaco-economics.

Similar articles

#### Articles similaires

Similar articles : accès à des références sélectionnées via un algorithme basé sur les mots du titre, du résumé et des termes Intention to get vaccination MeSH du document source first pandemic wave: a cr Gagneux-Brunon A, Detoc M, Brue

J Hosp Infect. 2021 Feb;108:168-173. doi: 10.1016/j.jhin.2020.11.020. Epub 2020 Nov 28.

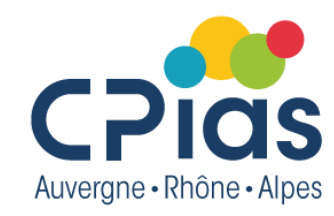

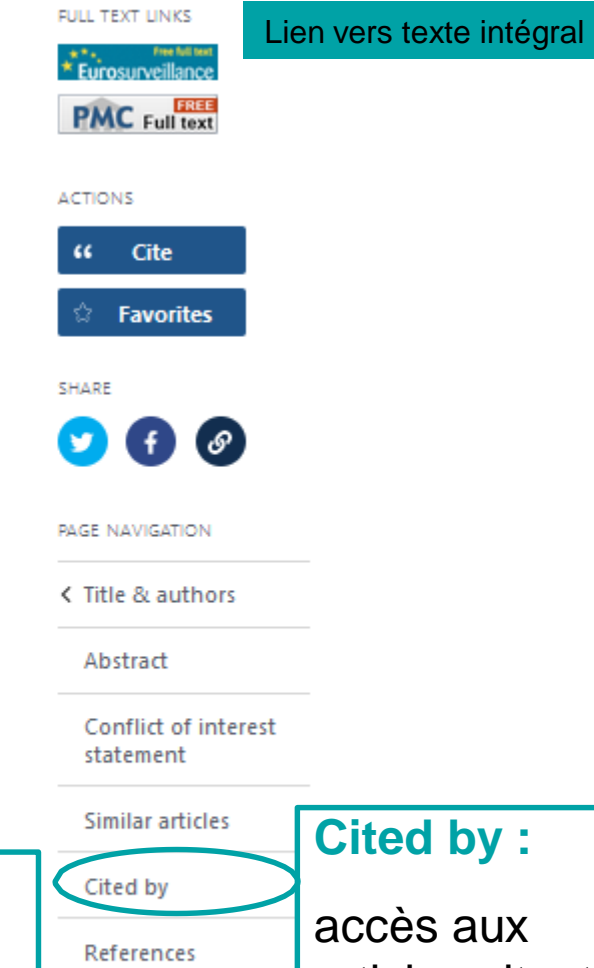

MeSH terms

Substances

articles citant cet article

Related information

# Affichage d'une référence

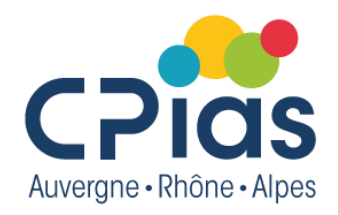

Utiliser les boutons « Cite < Share soit à partir d'une référence soit à partir d'une liste de résultats, pour :

Attitudes of **healthcare** workers towards **COVID-19 vaccination**: a survey in France and French-speaking parts of Belgium and Canada, 2020. Cite Verger P, Scronias D, Dauby N, Adedzi KA, Gobert C, Bergeat M, Gagneur A, Dubé E. Euro Surveill. 2021 Jan;26(3):2002047. doi: 10.2807/1560-7917.ES.2021.26.3.2002047. Share PMID: 33478623 Free PMC article.

In October and November 2020, we conducted a survey of 2,678 healthcare workers (HCWs) involved in general population immunisation in France, French-speaking Belgium and Quebec, Canada to assess acceptance of future COVID-19 vaccines (i.e. willi ...

CITE Verger P, Scronias D, Dauby N, Adedzi KA, Gobert C, Bergeat M, Gagneur A, Dubé E. Attitudes of healthcare workers towards COVID-19 vaccination: a survey in France and French-speaking parts of Belgium and Canada, 2020. Euro Surveill. 2021 Jan:26(3):2002047. doi: Cite Verger P, Scronias D, Dauby N, . Euro Surveill. 2021 Jan;26(3):20( PMID: 33478623 Free PMC a 2020 SHARE 2020 SHARE 2020 PERMALINK 2021 PERMALINK 2021 Jan;26(3):20( PMID: 33478623 Free PMC a 2020 Unis 2020 PERMALINK 2021 Jan;26(3):20(2) PMID: 33478623 Free PMC a 2020 Unis 2020 PERMALINK 2021 Jan;26(3):20(2) PMID: 33478623 Free PMC a 2020 CO

- Cite : obtenir la référence sous forme de citation selon un style (format) à sélectionner. Possibilité d'exporter vers un logiciel de gestion bibliographique (Download .nbib)
- Share: partager la référence sur Twitter et Facebook, ou pour obtenir un permalien (lien internet permanent)

# **Exploiter les résultats**

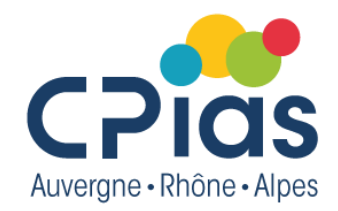

Utiliser les 3 boutons **Save Email Send to**, soit à partir d'une référence soit à partir d'une liste de résultats, pour :

| Advanced Create alert Create RSS Clipboard       User C         Save Email       Send to         Save Email       Send to         Save Email       Send to         Save Email       Send to         Save Email       Send to         Save Citations to file       Selection:         Selection:       Selection (2)         Format:       Summary (text)         Summary (text)       Summary (text)         Summary (text)       PMID         Abstract (text)       Systema selection (2)         9,246 result       Stract (text)         Systema selection (2)       Selection:         Selection:       Selection (2)         9,246 result       Summary (text)         Abstract (text)       Systema selection:         9,246 result       Stract (text)         CSV reconservere on cover servere       Selection:         10 Danato G, Vitale C, Lanza M, Molino A, D'Amato M.       Curr Opin Allergy Clin Immunol. 2016 Oct; 16(5):434-40. doi: 10.1097/ACI.000000000000000000000000000000000000                                                                                                    | Med.gov              | Respiratory Hypersensitivity [Mesh] AND Environmental Pollution [Mesh] $	imes$ Search                   |
|----------------------------------------------------------------------------------------------------|----------------------|----------------------------------------------------------------------------------------------------|
| Save       Email       Send to       Sorted by: Best match         Save       Carter of the selection (2)       Image: Selection: Selection (2)       Image: Selection: Selection (2)         Format:       Summary (text)       Image: Summary (text)       Image: Selection: Selection (2)       Image: Selection: Selection (2)         MNNCEIF FLITERS       Image: Selection: Selection: Sele                                                                                                    |                      | Advanced Create alert Create RSS Clipboard User Guide                                                   |
| Save citations to file<br>Selection: Selection (2)<br>Format: Summary (text)<br>Summary (text)<br>Cre PubMed<br>PMID<br>Abstract (text)<br>(cre PubMed<br>PMID<br>Abstract (text)<br>(SV<br>Encurs selection - Grean-Selection<br>9,246 result<br>Encurs selection - Grean-Selection<br>Control - Selection - Grean-Selection<br>Control - Selection - Grean-Selection<br>Control - Selection - Grean-Selection<br>Control - Selection - Grean-Selection<br>Control - Selection - Grean-Selection<br>Selection: Selection - Grean-Selection<br>(Control - Selection - Grean-Selection<br>(Control - Selection - Grean-Selection<br>Control - Selection - Grean-Selection<br>Selection: Selection - Grean-Selection<br>(Control - Selection - Grean-Selection<br>Selection - Grean-Selection<br>(Control - Selection - Grean-Selection<br>Selection - Grean-Selection<br>(Control - Selection - Grean-Selection<br>Selection - Grean-Selection<br>Selection - Grean-Selection<br>(Control - Selection - Grean-Selection<br>Selection - Grean-Selection<br>Selection - Grean-Selection<br>Selection - Grean-Selection<br>(Control - Selection - Grean-Selection<br>Selection - Grean-Selection<br>Selection - |                      | Save  Email Send to Sorted by: Best match                                                               |
| Selection:       Selection (2)         Format:       Summary (text)         Summary (text)       Summary (text)         Summary (text)       Summary (text)         MNCBI FILTERS       PubMed         PMID       Abstract (text)         (SV       Circum sececco         Selection:       Selection:         Selection:       Summary (text)         Selection:       Circum sececco         Selection:       Selection:         Selection:       Summary (text)         Selection:       Summary (text)         Selection:<                                                                                                    |                      | Save citations to file                                                                                  |
| Format:       Summary (text)         Summary (text)       Summary (text)         Summary (text)       Summary (text)         WMNCBI FILTERS       PubMed         PMID       Abstract (text)         SV       SV         9,246 resul       SV         Prime       SV         Prime       SV         Prime       SV         Summary (text)       SV         Abstract (text)       SV         SV       SV         Summary (text)       SV         SV       SV         State Change, air pollution, and allergic respiratory diseases: an update.         1       D'Amato G, Vitale C, Lanza M, Molino A, D'Amato M.         Curr Opin Allergy Clin Immunol. 2016 Oct;16(5):434-40. doi: 10.1097/ACI.000000000000000000000000000000000000                                                                                                    |                      | Selection: Selection (2)                                                                                |
| Summary (text)         (re         PubMed         PMID         Abstract (text)         (SV         (SV         All (9,246)         Review (1,690)         (Review (1,690)         Image: Structure of the structure of the struct                                                                                                    |                      | Format: Summary (text)                                                                                  |
| Abstract (text)<br>SV Encens 2::::::::::::::::::::::::::::::::::::                                                                                                    |                      | (re PubMed PMID                                                                                         |
| All (9,246)         Review (1,690)         ************************************                                                                                                    | a) FULTERS <b>(2</b> | Abstract (text) CSV                                                                                     |
| Climate change, air pollution, and allergic respiratory diseases: an update. D'Amato G, Vitale C, Lanza M, Molino A, D'Amato M. Curr Opin Allergy Clin Immunol. 2016 Oct;16(5):434-40. doi: 10.1097/ACI.000000000000000000000000000000000000                                                                                                    | (0.246)              | 5,240 Kishi Elikihi selekted i i elekti selektion                                                       |
| 1       D'Amato G, Vitale C, Lanza M, Molino A, D'Amato M.         Curr Opin Allergy Clin Immunol. 2016 Oct;16(5):434-40. doi: 10.1097/ACI.000000000000000000000000000000000000                                                                                                    | w (1,690)            | Climate change, air pollution, and allergic respiratory diseases: an update.                            |
| LESULTS BY YEAR       Curr Opin Allergy Clin Immunol. 2016 Oct;16(5):434-40. doi: 10.1097/ACI.000000000000000000000000000000000000                                                                                                    |                      | 1 D'Amato G, Vitale C, Lanza M, Molino A, D'Amato M.                                                    |
| <ul> <li>PMID: 2/518837 Review.</li> <li>Cite &lt; Share</li> <li>Developing and emerging clinical asthma phenotypes.</li> <li>Hekking PP, Bel EH.</li> <li>J Allergy Clin Immunol Pract. 2014 Nov-Dec;2(6):671-80; quiz 681. doi: 10.1016/j.jaip.2014.09.007. Epub</li> </ul>                                                                                                    | S BY YEAR            | Curr Opin Allergy Clin Immunol. 2016 Oct;16(5):434-40. doi: 10.1097/ACI.0000000000000301.               |
| <ul> <li>Cite &lt; Share</li> <li>Developing and emerging clinical asthma phenotypes.</li> <li>Hekking PP, Bel EH.</li> <li>J Allergy Clin Immunol Pract. 2014 Nov-Dec;2(6):671-80; quiz 681. doi: 10.1016/j.jaip.2014.09.007. Epub</li> </ul>                                                                                                    | . Iha                | PMID: 27518837 Review.                                                                                  |
| Image: Second second second                                                                                                    |                      | 👫 Cite 🤘 Share                                                                                          |
| Construction         Construction         Construction<                                                                                                    | 1                    | Developing and emerging divisal actions phonetware                                                      |
| 1952         2020         J Allergy Clin Immunol Pract. 2014 Nov-Dec;2(6):671-80; quiz 681. doi: 10.1016/j.jaip.2014.09.007. Epub                                                                                                    |                      | Developing and emerging diffical astrina prenotypes.     Hekking PP Rel FH                              |
|                                                                                                    | 2020                 | J Allergy Clin Immunol Pract. 2014 Nov-Dec:2(6):671-80: guiz 681. doi: 10.1016/j.iaip.2014.09.007. Epub |
|                                                                                                    |                      |                                                                                                    |

- **Save** : enregistrer dans un fichier aux formats : txt (Summary, Abstract), PubMed, PMID, CSV. Le maximum de références qui peuvent être sauvegardées est de 10 000.
- E-mail : envoyer à une adresse électronique (maxi 200 références)
  - Send to : exporter les références vers le clipboard, le dashboard NCBI (My bibliography, Collections) ou vers un logiciel de gestion bibliographique (Citation Manager)

# **Exploiter les résultats**

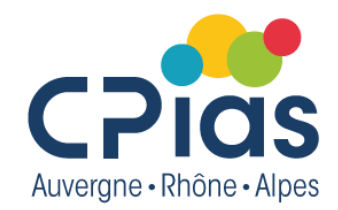

Utiliser le bouton [Send to], soit à partir d'une référence soit à partir d'une liste de résultats, pour enregistrer les références

| Pub Med.gov     | Respiratory Hypersensitivity [Mesh] AND Environmental Pollution [Mesh] X Search      |                                                              |  |  |
|-----------------|--------------------------------------------------------------------------------------|--------------------------------------------------------------|--|--|
|                 | Advanced Create alert Create RSS Clipboard                                           | User Guide                                                   |  |  |
|                 | Save Email Send to                                                                   | Sorted by: Best match 🗱                                      |  |  |
| MYNCBI FILTERS  | 9,246 res Clipboard × Clear                                                          | selection                                                    |  |  |
| All (9,246)     | My Bibliography                                                                      | lerais respiratory disaaces an undata                        |  |  |
| Review (1,690)  | 1 D' Collections Iolino A, D'                                                        | Amato M.                                                     |  |  |
| RESULTS BY YEAR | Cu 2016 Oct;1<br>PN Citation manager                                                 | 6(5):434-40. doi: 10.1097/ACI.0000000000000301.              |  |  |
| 2 2             | <pre>% Tite &lt; Share</pre>                                                         |                                                              |  |  |
|                 | <ul> <li>Developing and emerging clinical as</li> <li>Hekking PP, Bel EH.</li> </ul> | thma phenotypes.                                             |  |  |
| 1952 202        | J Allergy Clin Immunol Pract. 2014 Nov-Dec                                           | 2(6):671-80; quiz 681. doi: 10.1016/j.jaip.2014.09.007. Epub |  |  |

- **Clipboard** : dans un panier. Le contenu du « clipboard » est perdu après 8 heures d'inactivité et peut contenir un maximum de 500 références
- My bibliography : dans le dashboard My NCBI
- Collections : par thèmes dans My NCBI

Ces 2 items sont détaillés plus loin dans la partie My NCBI=Dashboard

 Citation manager : au format .nbib (jusqu'à 10 000 références)

## Créer une alerte (nécessite d'avoir un compte NCBI)

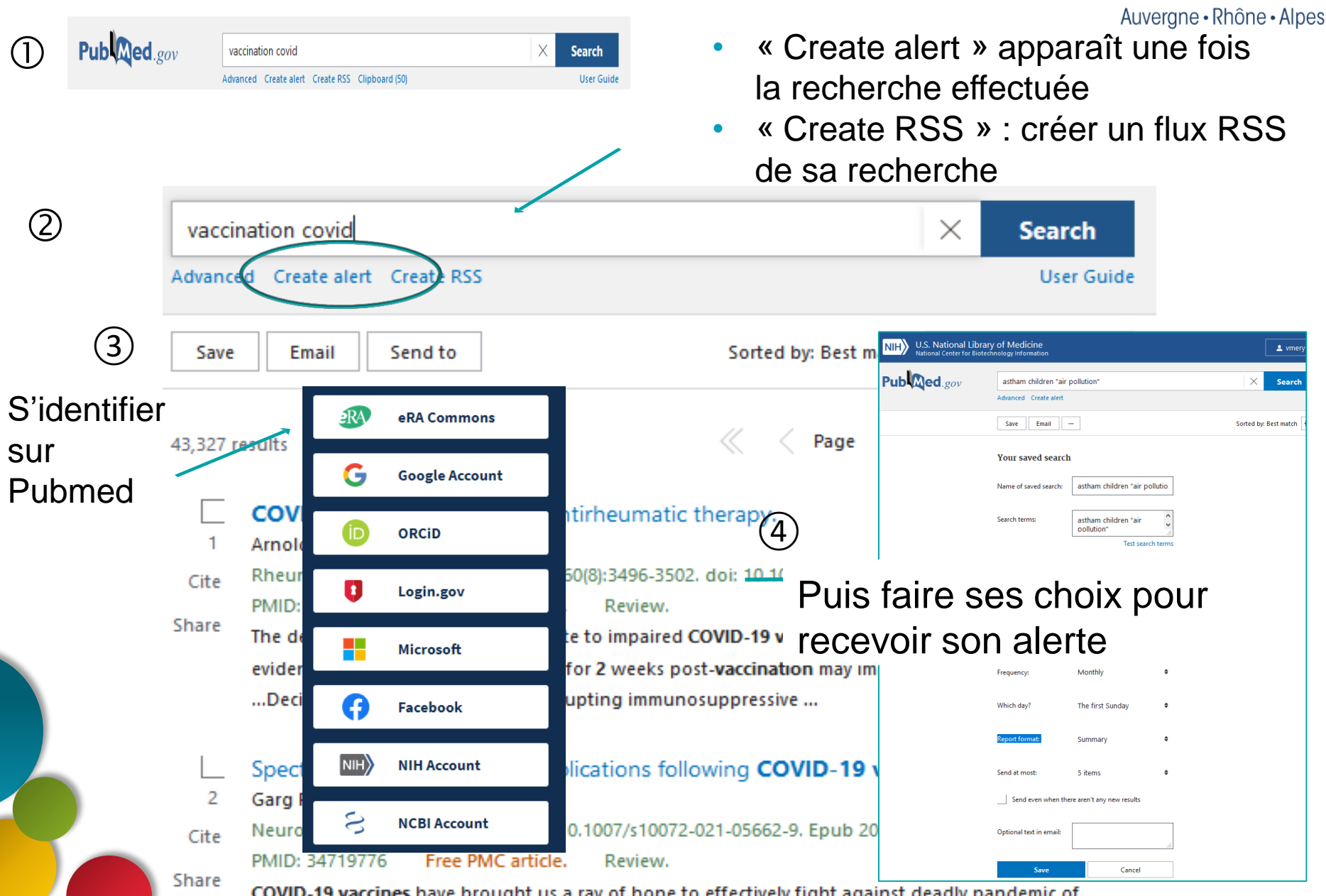

**C**Pids

COVID-19 vaccines have brought us a ray of hope to effectively fight against deadly pandemic of

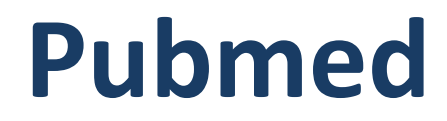

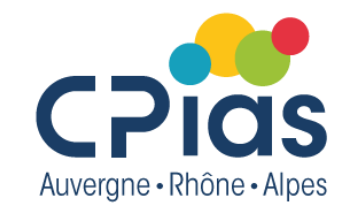

# Le thesaurus MESH

# MeSH : le thésaurus de PubMed

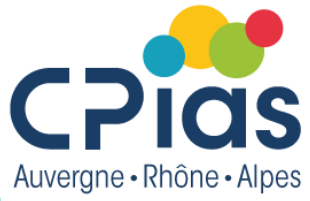

## L'indexation des références avec les « MeSH Terms »

## **Publication types**

> Review

## MeSH terms

- > Animals
- > Disease Management 🖈
- > Humans
- > Lyme Disease / diagnosis ★
- > Lyme Disease / prevention & control
- > Lyme Disease / therapy ★

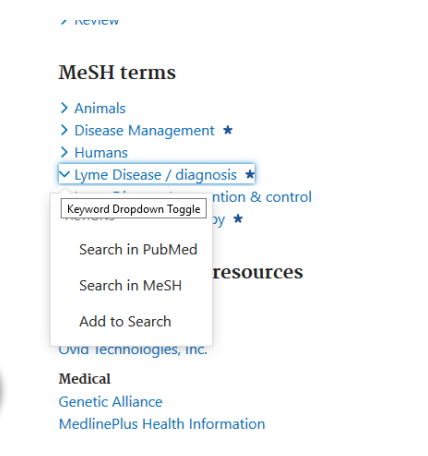

MeSH : Medical Subject Headings

Thesaurus de Medline : vocabulaire contrôlé et hiérarchisé qui permet de décrire précisément le contenu d'un article.

Les **descripteurs** « MeSH » sont choisis parmi un ensemble de **synonymes** pour **décrire un concept** de façon univoque.

## Arborescence du MesH

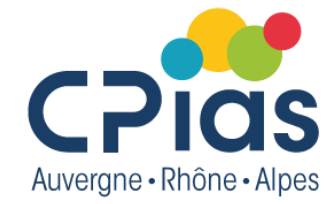

## 16 catégories organisées sur 11 niveaux d'hiérarchie

#### Anatomy [A] O

#### Organisms [B] 🔂

Diseases [C] Infections [C01] O Neoplasms [C04] O Musculoskeletal Diseases [C05] O Digestive System Diseases [C06] O Stomatognathic Diseases [C07] O Respiratory Tract Diseases [C08] G Otorhinolaryngologic Diseases [C09] G Nervous System Diseases [C10] 3 Eve Diseases [C11] O Male Urogenital Diseases [C12] O Female Urogenital Diseases and Pregnancy Complications [C13] O Cardiovascular Diseases [C14] O Hemic and Lymphatic Diseases [C15] • Congenital, Hereditary, and Neonatal Diseases and Abnormalities [C16] O Skin and Connective Tissue Diseases [C17] 3 Nutritional and Metabolic Diseases [C18] O Endocrine System Diseases [C19] G Immune System Diseases [C20] O Disorders of Environmental Origin [C21] O Animal Diseases [C22] O Pathological Conditions, Signs and Symptoms [C23] O Occupational Diseases [C24] O Chemically-Induced Disorders [C25] O Wounds and Injuries [C26] O

Chemicals and Drugs [D] O

Analytical, Diagnostic and Therapeutic Techniques, and Equipment [E] Psychiatry and Psychology [F] Phenomena and Processes [G] Disciplines and Occupations [H] Anthropology, Education, Sociology, and Social Phenomena [I] Anthropology, Industry, and Agriculture [J] Humanities [K] Humanities [K] Information Science [L] Named Groups [M] Health Care [N] Publication Characteristics [V] Geographicals [Z] Les mots-clés ou descripteurs sont hiérarchisés les uns par rapport aux autres. Chaque terme possède un numéro correspondant au MeSH Tree number

#### Infections [C01]

Aneurysm, Infected [C01.069] Arthritis, Infectious [C01.100] Asymptomatic Infections [C01.125] Bacterial Infections and Mycoses [C01.150] Bacterial Infections [C01.150.252] Bacteremia [C01.150.252.100] G Central Nervous System Bacterial Infections [C01.150.252.223] Endocarditis, Bacterial [C01.150.252.245] O Eye Infections, Bacterial [C01.150.252.289] O Fournier Gangrene [C01.150.252.377] Gram-Negative Bacterial Infections [C01.150.252.400] Gram-Positive Bacterial Infections [C01.150.252.410] 3 Pneumonia, Bacterial [C01.150.252.620] O Sexually Transmitted Diseases, Bacterial [C01.150.252.734] G Skin Diseases, Bacterial [C01.150.252.819] O Vaginosis, Bacterial [C01.150.252.954]

## https://www.ncbi.nlm.nih.gov/mesh

## Arborescence

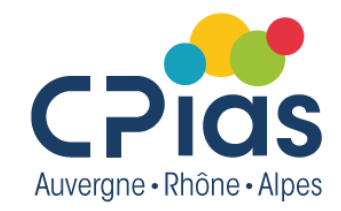

## Exemple : quand on recherche un terme comme « Lyme disease », on recherchera aussi automatiquement tous les termes « sous » le terme « Lyme disease » dans le MeSH => notion d'explosion

## L'arborescence du thésaurus

permet d'aller d'un concept général à un concept plus spécifique All MeSH Categories Diseases Category Infections Bacterial Infections and Mycoses Bacterial Infections Gram-Negative Bacterial Infections Lyme Disease Erythema Chronicum Migrans Lyme Neuroborreliosis Post-Lyme Disease Syndrome

# Les « Major Mesh topic » et les « Subheading »

## MeSH terms

- > Animals
- > Disease Management \*
- > Humans
- > Lyme Disease / diagnosis ★
- > Lyme Disease / prevention & control
- > Lyme Disease / therapy \star

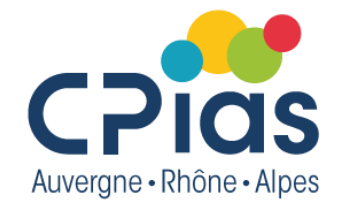

 Major MeSH topic reconnaissables

à l'astérique, indiquent le ou les sujets principaux de l'article

Subheading : Qualificatifs pour décrire plus précisément un aspect du sujet

Ex : Prevention & control

## **Exemple terme Mesh**

#### Lyme Disease

An infectious disease caused by a spirochete, BORRELIA BURGDORFERI, which is transmitted chiefly by txodes dammini (see IXODES) and pacificus tidis in the United States and txodes richins (see IXODES) in Europe. It is a disease with early and late cutaneous manifestations plus involvement of the nervous system, heart, eye, and joints in variable combinations. The disease was formerly known as Lyme arthritis and first discovered at Old Lyme, Connectiout.

epidemiology

#### Year introduced: 1985

PubMed search builder options

#### Subheadings:

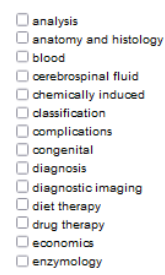

ethology
etiology
genetics
history
metabolism
metabolism
motrabiology
organization and administration
parasitology
pathology

physiopathology
 prevention and control
 psychology
 radiotherapy
 rehabilitation
 statistics and numerical data
 surgery
 therapy
 transmission
 unine
 veterinary
 virology

physiology

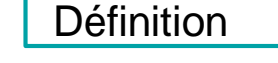

Qualificatifs à associer

Restrict to MeSH Major Topic.

Do not include MeSH terms found below this term in the MeSH hierarchy.

Tree Number(s): C01.150.252.400.536, C01.150.252.400.794.352.250, C01.920.930.513 MeSH Unique ID: D008193

Entry Terms:

- Disease, Lyme
- B. burgdorferi Infection
   B. burgdorferi Infections
- Lyme Borreliosis
- Borreliosis, Lyme
- Borrelia burgdorferi Infection
- Borrelia burgdorferi Infections
- Lyme Arthritis
- Arthritis, Lyme Previous Indexing:

<u>Arthritis, Infectious (1979-1984)</u>
 <u>Spirochaetales Infections (1982-1984)</u>

All MeSH Categories Diseases Category

All MeSH Categories <u>Diseases Category</u> Infections <u>Bacterial Infections and Mycoses</u> <u>Bacterial Infections</u>

Gram-Negative Bacterial Infections Lyme Disease Erythema Chronicum Migrans Lyme Neuroborreliosis Post-Lyme Disease Syndrome

Post-Lyme Disease

Synonymes

Infections Bacterial Infections and Mycoses Bacterial Infections Gram-Negative Bacterial Infections Scirochaetales Infections Bornelia Infections Lyme Disease

Erythema Chronicum Migrans Lyme Neuroborreliosis Post-Lyme Disease Syndrome

All MeSH Categories Diseases Category Infections Vector Borne Diseases

> <u>Tidx-Borne Diseases</u> Lyme Disease Erythema Chronicum Migrans Lyme Neuroborneliosis Post-Lyme Disease Syndrome

Par défaut, la recherche sera faite avec tous les termes situés sous le terme principal

Certains termes apparaitre à plusieurs endroits : Pour ce terme → 3 entrées dans l'arborescence du thésaurus

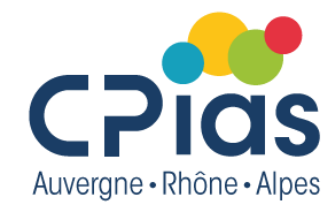

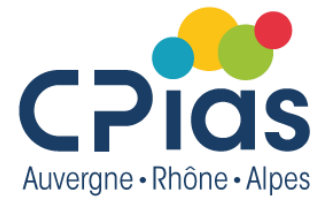

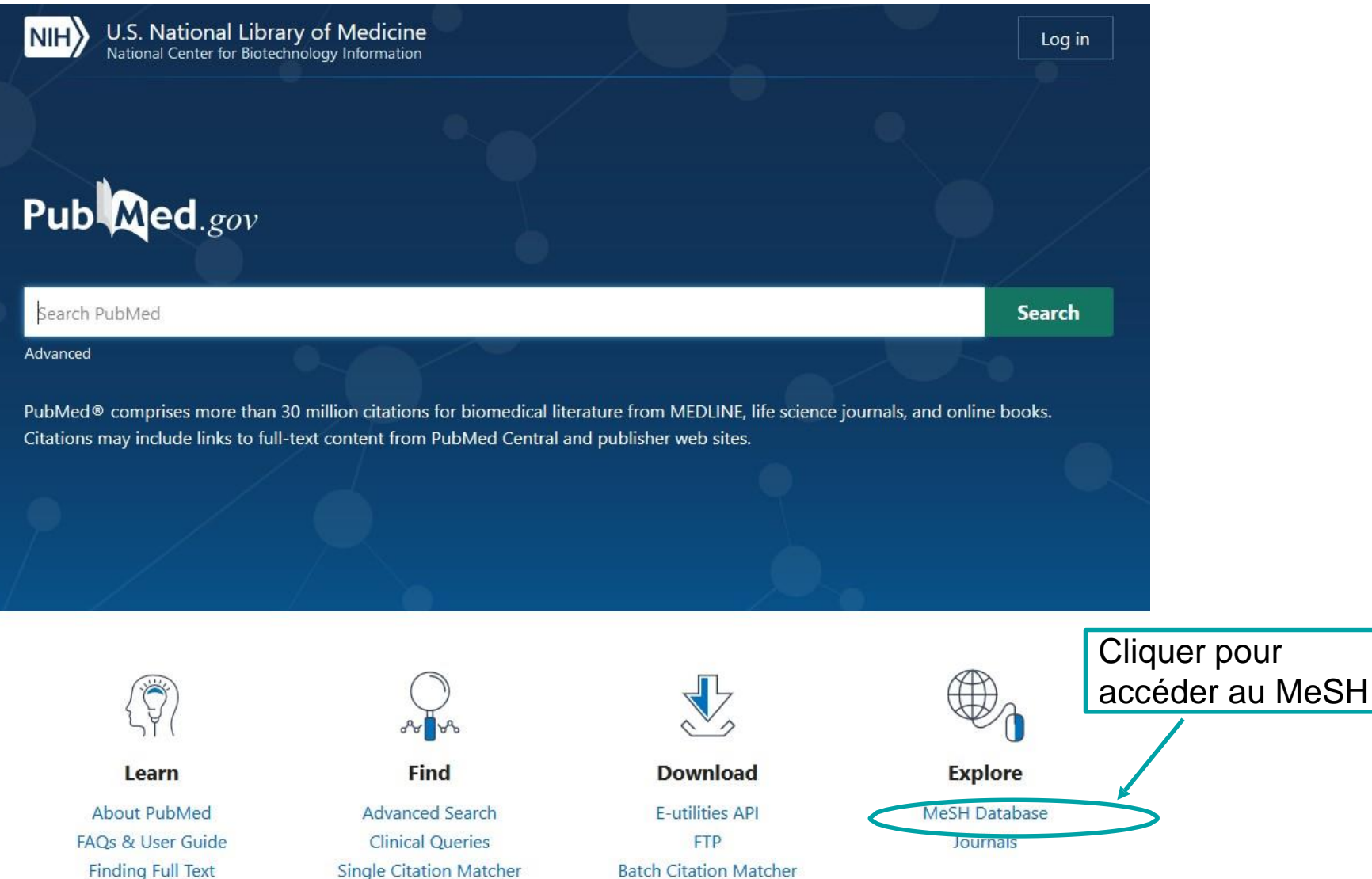

Nom de la base de données dans laquelle on se trouve. Ici la base de données de mots-clés = le MeSH

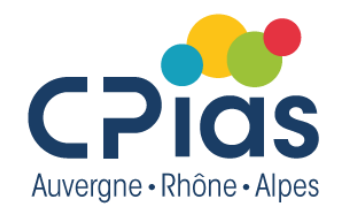

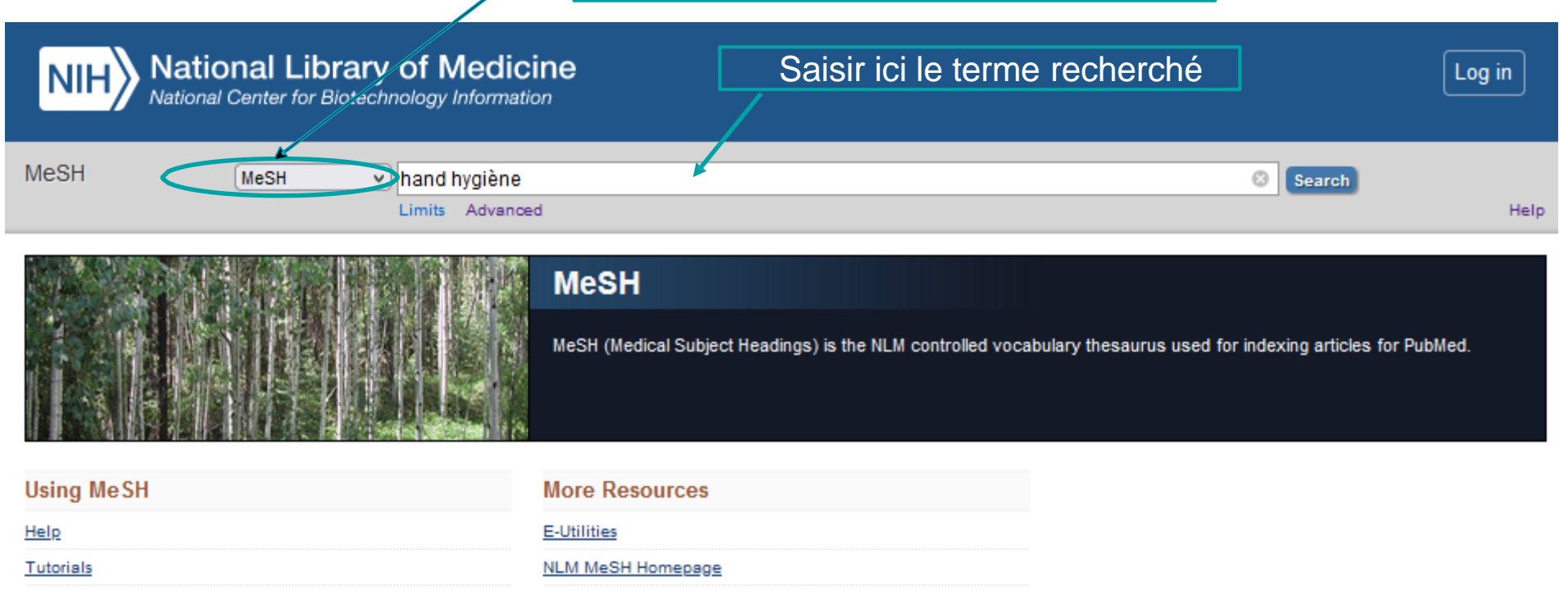

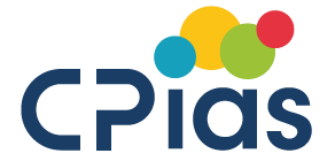

| MeSH                                                                                                    | MeSH                  | hand hygiene                         |                     |            | Search                                                |                                                                                                    |
|----------------------------------------------------------------------------------------------------|-----------------------|--------------------------------------|---------------------|------------|-------------------------------------------------------|----------------------------------------------------------------------------------------------------|
|                                                                                                    |                       | Create alert Limits Advanced         |                     |            |                                                       | Help                                                                                                    |
| Full 🗸                                                                                                    |                       |                                      |                     | Send to: 🗸 |                                                       |                                                                                                    |
|                                                                                                    |                       |                                      |                     |            | PubMed Search Builder                                 |                                                                                                    |
| Hand Hygiene                                                                                                    |                       |                                      | Cliquer sur « Add   |            |                                                       |                                                                                                    |
| Practices involved in preve                                                                                                    | enting the transmissi | on of diseases by hand.              |                     |            |                                                       |                                                                                                    |
| Year introduced: 2013                                                                                                    |                       |                                      | to search builder » |            |                                                       |                                                                                                    |
| PubMed search builder op                                                                                                    | tions                 |                                      |                     |            |                                                       | 4                                                                                                    |
| Subheadings:                                                                                                    |                       |                                      |                     |            |                                                       | ///.                                                                                                    |
| _                                                                                                    |                       | _                                    | _                   |            | Add to search builder AND                             | $\mathbf{>}$                                                                                                    |
| economics                                                                                                    |                       | legislation and jurisprudence        | standards           |            | Search PubMed                                         |                                                                                                    |
| instory                                                                                                    |                       | methods                              | trends              |            |                                                       | You Tube Tutorial                                                                                                    |
| _                                                                                                    |                       |                                      |                     |            |                                                       |                                                                                                    |
| Restrict to MeSH Major                                                                                                    | Topic.                |                                      |                     |            | Related information                                   |                                                                                                    |
| Do not include MeSH t                                                                                                    | erms found below th   | is term in the MeSH hierarchy.       |                     |            | PubMed                                                |                                                                                                    |
| Tree Number(s): E02.547.3                                                                                                    | 300, N06.850.670.1    | 50                                   |                     |            | PubMed - Major Topic                                  |                                                                                                    |
| MeSH Unique ID: D06337                                                                                                    | 3                     |                                      |                     |            | Clinical Queries                                      |                                                                                                    |
| Entry Terms:                                                                                                    |                       |                                      |                     |            |                                                       |                                                                                                    |
| <ul> <li>Hygiene, Hand</li> </ul>                                                                                                    |                       |                                      |                     |            | NLM MeSH Browser                                      |                                                                                                    |
| Previous Indexing:                                                                                                    |                       |                                      |                     |            |                                                       |                                                                                                    |
| Hand Disinfection (                                                                                                    | 1981-2012)            |                                      |                     |            | Recent Activity                                       | <ul> <li>Image: A set of the set of the</li></ul> |
|                                                                                                    |                       |                                      |                     |            | _                                                     | Turn Off Clear                                                                                                    |
| All MeSH Categorie<br>Analytical D                                                                                                    | isonostic and There   | peutic Techniques and Equipment Cate | 200/                |            | A hand hygiene (1)                                    | Mash                                                                                                    |
| Thera                                                                                                    | peutics               | petito reciniques and Equipment cate | <u>901</u> ).       |            |                                                       | NICOLI                                                                                                    |
|                                                                                                    | Hygiene               |                                      |                     |            | 📙 Hand Hygiene                                        | MeSH                                                                                                    |
|                                                                                                    | Hand Hygie            | ne                                   |                     |            | ~                                                     |                                                                                                    |
| All MeSH Categorie                                                                                                    | <u>es</u>             |                                      |                     |            | "The Journal of hospital i<br>AND (ncbijournals[All F | nfection"[Jour]<br>(1) NLM Catalog                                                                                                    |
| Find the Find the Fin | onment and Public F   | Health                               |                     |            | Q currentlyindexed (5281)                             |                                                                                                    |
| <u></u>                                                                                                    | Public Health         |                                      |                     |            |                                                       | NLM Catalog                                                                                                    |
|                                                                                                    | Hygiene               |                                      |                     |            | Vaccination                                           |                                                                                                    |
|                                                                                                    | Hand                  | Hvaiene                              |                     |            |                                                       | MeSH                                                                                                    |

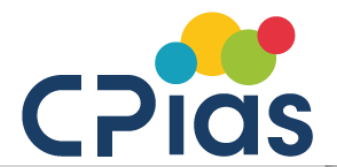

| MeSH glove, protective                                                                                                    |                                                                                                    | Search                                                                    |
|----------------------------------------------------------------------------------------------------|----------------------------------------------------------------------------------------------------|---------------------------------------------------------------------------|
| Create alert Limits Advanced                                                                                                    |                                                                                                    | Help                                                                      |
| Full + 2 de                                                                                                    | Rechercher le Send to: *                                                                                                    | 1       PubMed Search Builder                                             |
| Gloves, Protective                                                                                                    |                                                                                                    | "Hand Hygiene"[Mesh]                                                      |
| Covering for the hands usually with separation for the fingers, made of various mate<br>of hot and cold, radiation, water immersion, etc. Protective gloves may be worn by<br>and police, among others.<br>Year introduced: 1994<br>PubMed search builder options<br>Subheadings: | erials for protection against infections, toxic substances, extremes patients, care givers, laboratory personnel, industrial workers, Cliquer sur « Add to search builder » | Le premier terme<br>recherché est enregistré<br>dans la boite de dialogue |
| adverse effects microbiology                                                                                                    | supply and distribution                                                                                                    | You Tube Tutorial                                                         |
| classification       organization and administrat         economics       parasitology         ethics       pharmacology         etiology       standards         history       statistics and numerical data                                                                     | tion therapeutic use trends veterinary virology                                                                                                    | Related information PubMed PubMed - Major Topic Clinical Queries          |
| Do not include MeSH terms found below this term in the MeSH hierarchy.                                                                                                    |                                                                                                    | NLM MeSH Browser                                                          |
| Tree Number(s): E07.700.600.400, J01.637.215.600.400, J01.637.708.560.875.40<br>MeSH Unique ID: D017575<br>Entry Terms:<br>• Protective Gloves                                                                                                    | 00                                                                                                    | Recent Activity                                                           |
| Previous Indexina:                                                                                                    |                                                                                                    | MeSH                                                                      |
| <u>Clothing (1967-1990)</u> Protective Clothing (1970-1993)                                                                                                    |                                                                                                    | Q glove, protective (1) MeSH                                              |
| All MeSH Categories                                                                                                    |                                                                                                    | Q hand hygiene (1) MeSH                                                   |
| Analytical, Diagnostic and Therapeutic Techniques and Equipment C<br>Equipment and Supplies<br>Protective Devices                                                                                                    | <u>Category</u>                                                                                                    | Hand Hygiene MeSH                                                         |
| Protective Clothing                                                                                                    |                                                                                                    | Q "The Journal of hospital infection"[Jour]                               |

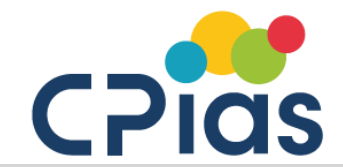

| MeSH                                                                                                    | MeSH v                                                   | glove, protective                                                                                                    |                                               |                                                                                                    |                                                     | Search                                                                                        |                |
|----------------------------------------------------------------------------------------------------|----------------------------------------------------------|----------------------------------------------------------------------------------------------------|-----------------------------------------------|----------------------------------------------------------------------------------------------------|-----------------------------------------------------|-----------------------------------------------------------------------------------------------|----------------|
|                                                                                                    |                                                          | Create alert Limits Advance                                                                                                    | d                                             |                                                                                                    |                                                     |                                                                                               | Help           |
| <sup>Full</sup> <b>→</b><br>Gloves, Protective                                                                                                    |                                                          |                                                                                                    | L'éo<br>rechei                                | quation de<br>rche se construi                                                                                             | Send to: -                                          | PubMed Search Builder<br>("Hand Hygiene"[Mesh]) AN                                            | D "Gloves,     |
| Covering for the hands usual<br>of hot and cold, radiation, v<br>and police, among others.<br>Year introduced: 1994<br>PubMed search builder opt<br><u>Subheadings:</u>                           | ally with separation fo<br>water immersion, etc.<br>ions | or the fingers, made of various m<br>Protective gloves may be worn t                                                                                                    | aterials for p<br>by patients,<br>Cli<br>Sear | rotection against infections, to<br>care givers, laboratory personne<br>iquer sur<br>ch PubMed                             | xic substances, extremes<br>el, industrial workers, | Add to search builder AN                                                                      |                |
| <ul> <li>adverse effects</li> <li>classification</li> <li>economics</li> <li>ethics</li> <li>etiology</li> <li>history</li> <li>Restrict to MeSH Major</li> <li>Do not include MeSH te</li> </ul> | Topic.<br>rms found below this                           | <ul> <li>microbiology</li> <li>organization and administ</li> <li>parasitology</li> <li>pharmacology</li> <li>standards</li> <li>statistics and numerical dates</li> <li>term in the MeSH hierarchy.</li> </ul> | ration<br>ta                                  | <ul> <li>supply and distribution</li> <li>therapeutic use</li> <li>trends</li> <li>veterinary</li> <li>virology</li> </ul> |                                                     | Related information<br>PubMed<br>PubMed - Major Topic<br>Clinical Queries<br>NLM MeSH Browser | Yeu Tutorial   |
| Tree Number(s): E07.700.8<br>MeSH Unique ID: D017575<br>Entry Terms:<br>• Protective Gloves                                                                                                    | 00.400, J01.637.215                                      | .600.400, J01.637.708.560.875.                                                                                                    | 400                                           |                                                                                                    |                                                     | Recent Activity                                                                               | Turn Off Clear |
| Previous Indexing:<br>• <u>Clothing (1967-1990</u><br>• Protection Clothing (                                                                                                    | )<br>1970, 1993)                                         |                                                                                                    |                                               |                                                                                                    |                                                     | Q glove, protective (1)                                                                       | MeSH<br>MeSH   |
| All MeSH Categorie:                                                                                                    | apportio and Theres                                      | outio Tophologics and Equipment                                                                                                    | t Catagori                                    |                                                                                                    |                                                     | A hand hygiene (1)                                                                            | MeSH           |
| <u>Anarytical, Di</u><br>Equipr                                                                                                    | nent and Supplies<br>Protective Devices                  | euro rechniques and Equipmen                                                                                                    | <u>i category</u>                             |                                                                                                    |                                                     | Hand Hygiene                                                                                  | MeSH           |

L'équation de recherche s'exécute automatiquement dans PubMed, et les résultats apparaissent. Dans notre exemple, 521 références

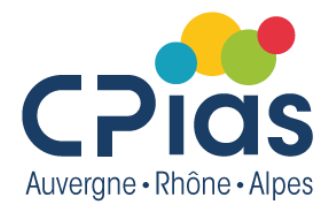

| Pub Med.gov                                                             | ("Hand Hygiene"[Mesh]) AND "Gloves, Protective"[Mesh]×SearchAdvanced Create alert Create RSSUser Guide                                                                                                    |
|-------------------------------------------------------------------------|----------------------------------------------------------------------------------------------------|
|                                                                         | Save Email Send to Sorted by: Most recent 🖵 Display options 🗱 🍍                                                                                                    |
| MY NCBI FILTERS                                                         | 521 results                                                                                                    |
| Free Full Text (106)<br>Review (57)<br>RESULTS BY YEAR                  | <ul> <li>Providing care to patients in contact isolation: is the systematic use of gloves still indicated?</li> <li>Cite Bellini C, Eder M, Senn L, Sommerstein R, Vuichard-Gysin D, Schmiedel Y, Schlegel M, Harbarth S, Troillet N.</li> <li>Share Swiss Med Wkly. 2022 Feb 7;152:w30110. doi: 10.4414/smw.2022.w30110. eCollection 2022 Jan 31. PMID: 35147391 Free article. Review.</li> </ul> |
| 1963 2022<br>TEXT AVAILABILITY                                          | <ul> <li>Pumping infusions with a syringe may cause contamination of the fluid in the</li> <li>syringe.</li> <li>Cite Kawakami Y, Tagami T.</li> <li>Sci Rep. 2021 Jul 29;11(1):15421. doi: 10.1038/s41598-021-94740-1.</li> <li>Share PMID: 34326367 Free PMC article.</li> </ul>                                                                                                    |
| <ul> <li>Abstract</li> <li>Free full text</li> <li>Full text</li> </ul> | <ul> <li>Surgical Masks for Protection of Health Care Personnel Against Covid-19: Results</li> <li>from an Observational Study.</li> <li>Cite Pan Z, Zhang H, Yang J, Tang S, Cheng Z, Wu K, Liu B.</li> </ul>                                                                                                    |

# Notion d'explosion

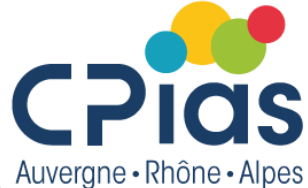

- La recherche avec l'option explosion des termes du MeSH est automatique,<sup>Auvergne Rhône Alpes</sup> tous les termes spécifiques situés plus bas dans la hiérarchie sont intégrés dans la recherche
- Si on veut exclure de la recherche ces termes plus spécifiques, il faut cocher l'option Lyme Disease

An infectious disease caused by a spirochete, BORRELIA BURGDORFERI, which is transmitted chiefly by lxodes dammini (see IXODES) and pacificus ticks in the United States and Ixodes ricinis (see IXODES) in Europe. It is a disease with early and late cutaneous manifestations plus involvement of the nervous system, heart, eye, and joints in variable combinations. The disease was formerly known as Lyme arthritis and first discovered at Old Lyme, Connecticut.

Year introduced: 1985

PubMed search builder options

#### Subheadings:

| <ul> <li>analysis</li> </ul> |
|------------------------------|
| anatomy and histology        |
| blood                        |
| cerebrospinal fluid          |
| chemically induced           |
| classification               |
| complications                |
| congenital                   |
| diagnosis                    |
| diagnostic imaging           |
| diet therapy                 |
| drug therapy                 |
| economics                    |
| enzymology                   |

| epidemiology                    |
|---------------------------------|
| ethnology                       |
| etiology                        |
| genetics                        |
| history                         |
| immunology                      |
| metabolism                      |
| microbiology                    |
| mortality                       |
| nursing                         |
| organization and administration |
| parasitology                    |
| pathology                       |
|                                 |

- physiology
   physiopathology
   prevention and control
   psychology
   radiotherapy
   rehabilitation
   statistics and numerical data
   surgery
   therapy
   transmission
   urine
   veterinary
- virology

Restrict to MeSH Major Topic.

Do not include MeSH terms found below this term in the MeSH hierarchy.

 Puis, cliquer sur « Add to search builder », l'indication NoExp apparaît alors \_\_\_\_\_ à côté du terme

| PubMed Search Builder               |  |
|-------------------------------------|--|
| "Lyme Disease"[Mesh:NoExp]          |  |
|                                     |  |
|                                     |  |
|                                     |  |
|                                     |  |
| Add to search builder $$ AND $\sim$ |  |
| Search PubMed                       |  |

## **Restreindre au « MesH Major Topic »**

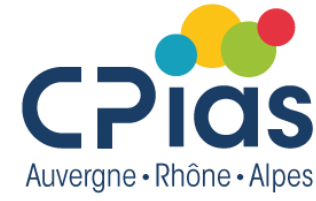

• Si on veut ne rechercher que sur les mots-clés principaux caractérisant l'article, cocher la case « Restrict to MeSH Major Topic »

#### Lyme Disease

An infectious disease caused by a spirochete, BORRELIA BURGDORFERI, which is transmitted chiefly by lxodes dammini (see IXODES) and pacificus ticks in the United States and Ixodes ricinis (see IXODES) in Europe. It is a disease with early and late cutaneous manifestations plus involvement of the nervous system, heart, eye, and joints in variable combinations. The disease was formerly known as Lyme arthritis and first discovered at Old Lyme, Connecticut.

| Year introduced: | 1985 |
|------------------|------|
|                  |      |

PubMed search builder options

Subheadings:

| analysis              | epidemiology                    |
|-----------------------|---------------------------------|
| anatomy and histology | ethnology                       |
| blood                 | etiology                        |
| cerebrospinal fluid   | genetics                        |
| chemically induced    | history                         |
| classification        | immunology                      |
| complications         | metabolism                      |
| congenital            | microbiology                    |
| diagnosis             | mortality                       |
| diagnostic imaging    | nursing                         |
| diet therapy          | organization and administration |
| drug therapy          | parasitology                    |
| economics             | pathology                       |
| enzymology            |                                 |

Restrict to MeSH Major Topic.

Do not include MeSH terms found below this term in the MeSH hierarchy.

 Puis, cliquer sur « Add to search builder », l'indication Majr apparaît alors à côté du terme

| PubMed Search Builder       |     |
|-----------------------------|-----|
| "Lyme Disease"[Majr]        |     |
|                             |     |
|                             |     |
|                             | 11. |
| Add to search builder AND v |     |
| Search PubMed               |     |

physiology
 physiopathology
 prevention and control

psychology
 radiotherapy
 rehabilitation

surgery therapy transmission urine veterinary virology

statistics and numerical data

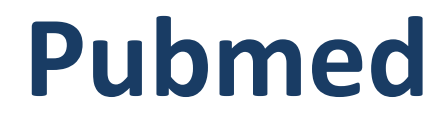

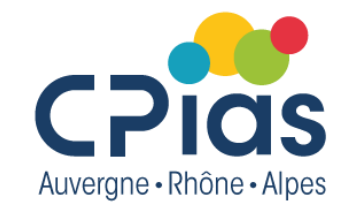

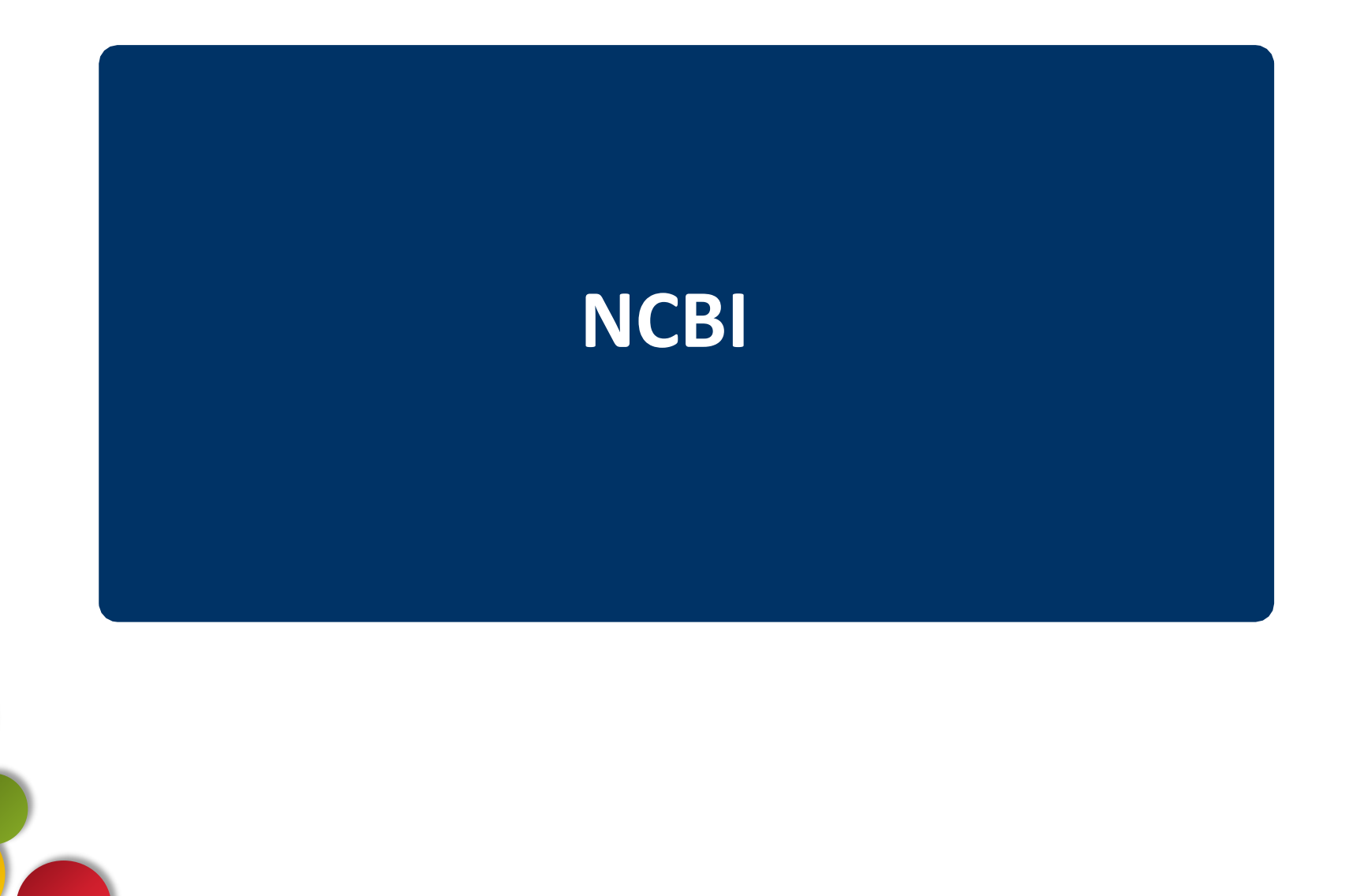

| Compt               | te « My N                                             | CBI »                                     | Log in           |                        |
|---------------------|-------------------------------------------------------|-------------------------------------------|------------------|------------------------|
|                     |                                                       |                                           | RA Commons       | Auvergne • Rhône • Alp |
| NIH National Lik    | prary of Medicine                                     |                                           | G Google Account |                        |
| National Center for | Biotechnology Information                             |                                           | (D) ORCID        |                        |
| Pub Med.gov         | vaccination covid<br>Advanced Create alert Create RSS | X Search<br>User Guide                    | U Login.gov      |                        |
|                     | Save Email Send to                                    | Sorted by: Best match Display options 🗱 🎙 | Microsoft        |                        |
|                     |                                                       |                                           | Facebook         |                        |

Espace personnel gratuit – Inscription obligatoire (Register) pour :

- sauvegarder des stratégies de recherche et recevoir automatiquement les dernières mises à jour (cliquer sur Create Alert après une recherche) et créer des alertes
- sauvegarder définitivement des références à partir d'une liste de résultats (Collections)
- appliquer des filtres automatiques sur les résultats (Filters)

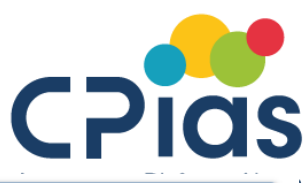

## **My NCBI Dashboard**

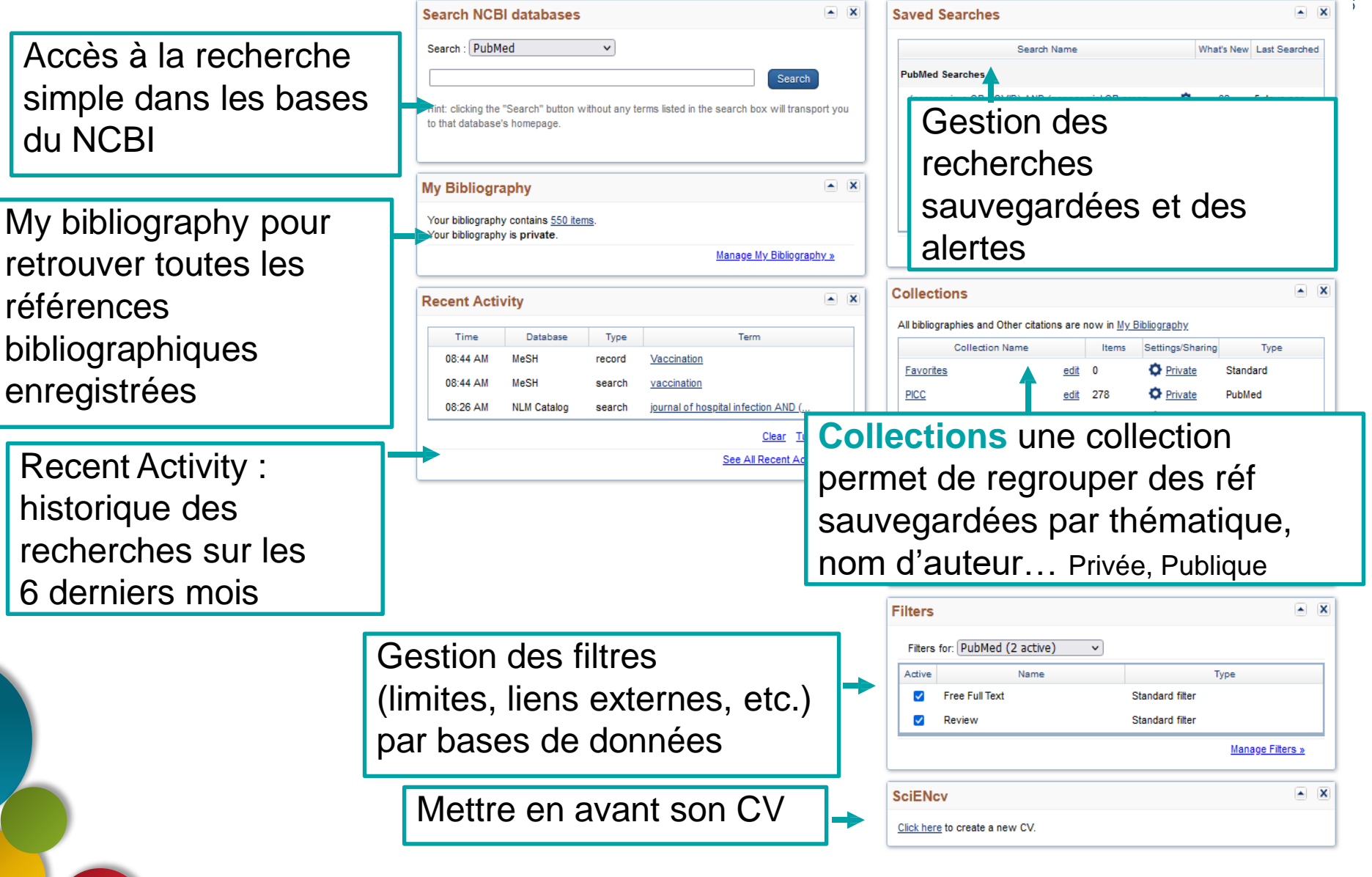

# NCBI « My Bibliography »

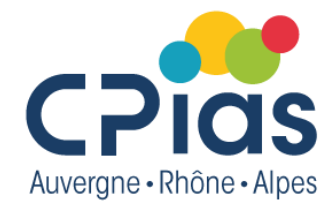

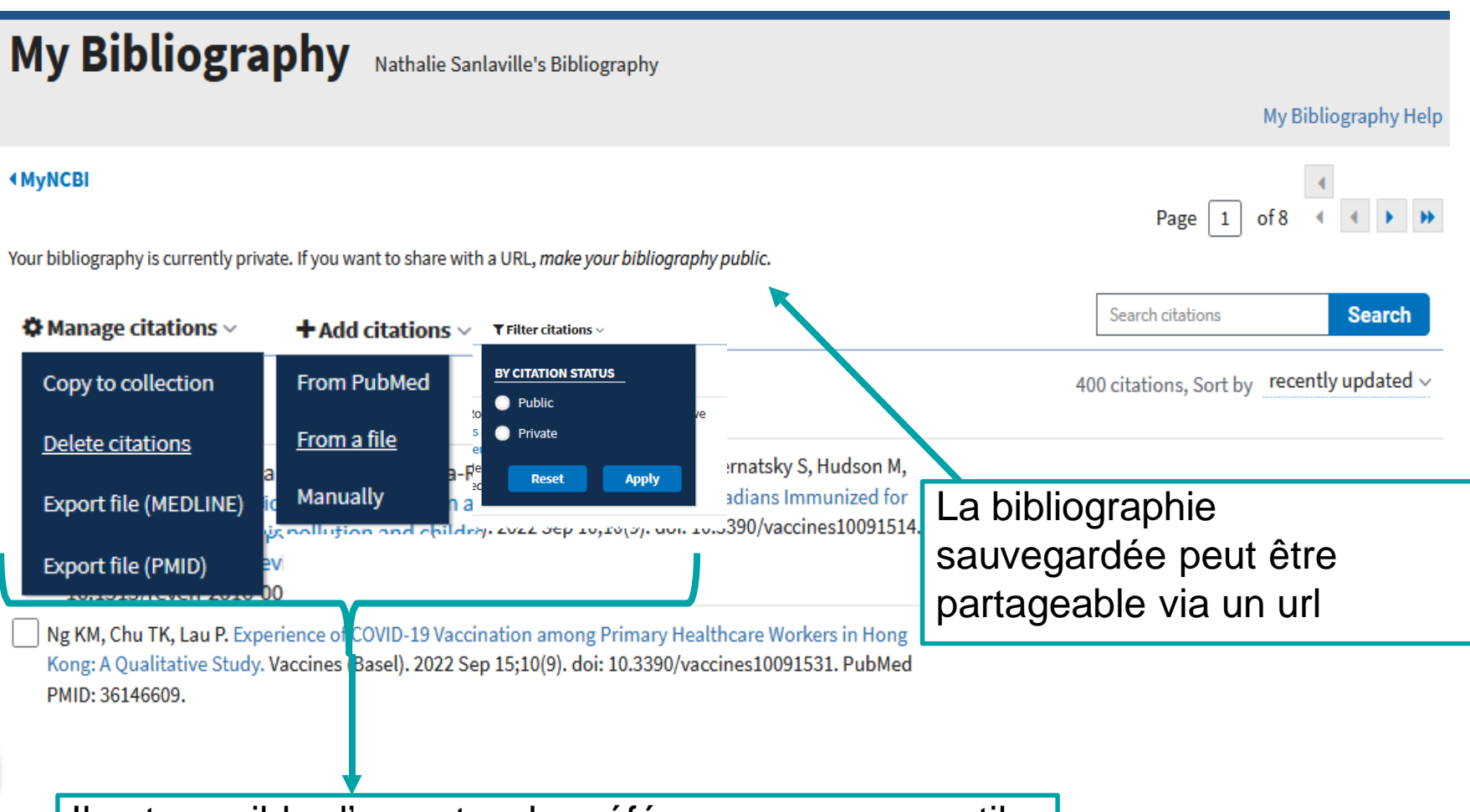

Il est possible d'exporter des références vers un outil de gestion biblio, d'importer d'autres références, etc.

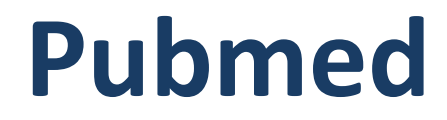

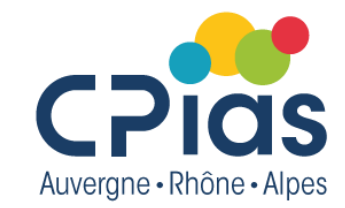

# **Outils supplémentaires**

## **NLM Catalogue**

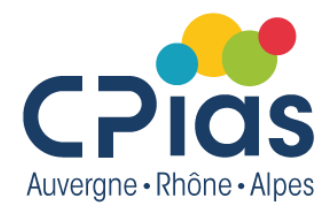

## Accès à NLM Catalogue, la base des périodiques (« journals »)

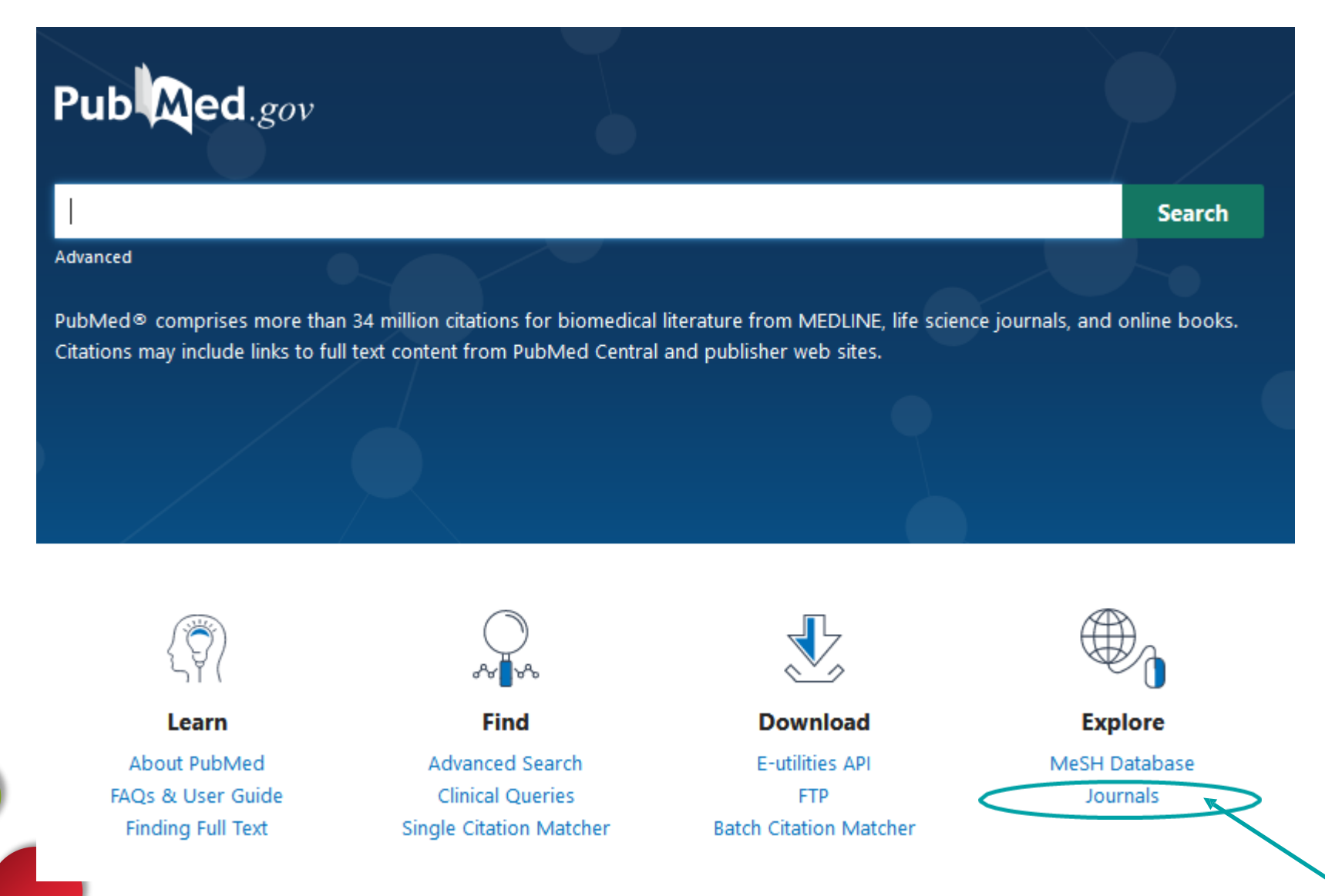

# **NLM Catalogue**

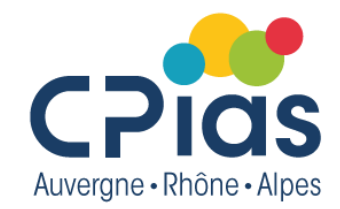

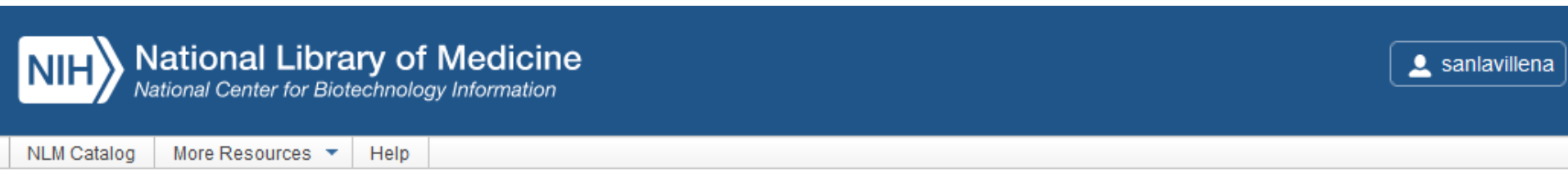

### NLM Catalog: Journals referenced in the NCBI Databases

Limit your NLM Catalog search to the subset of journals that are referenced in NCBI database records

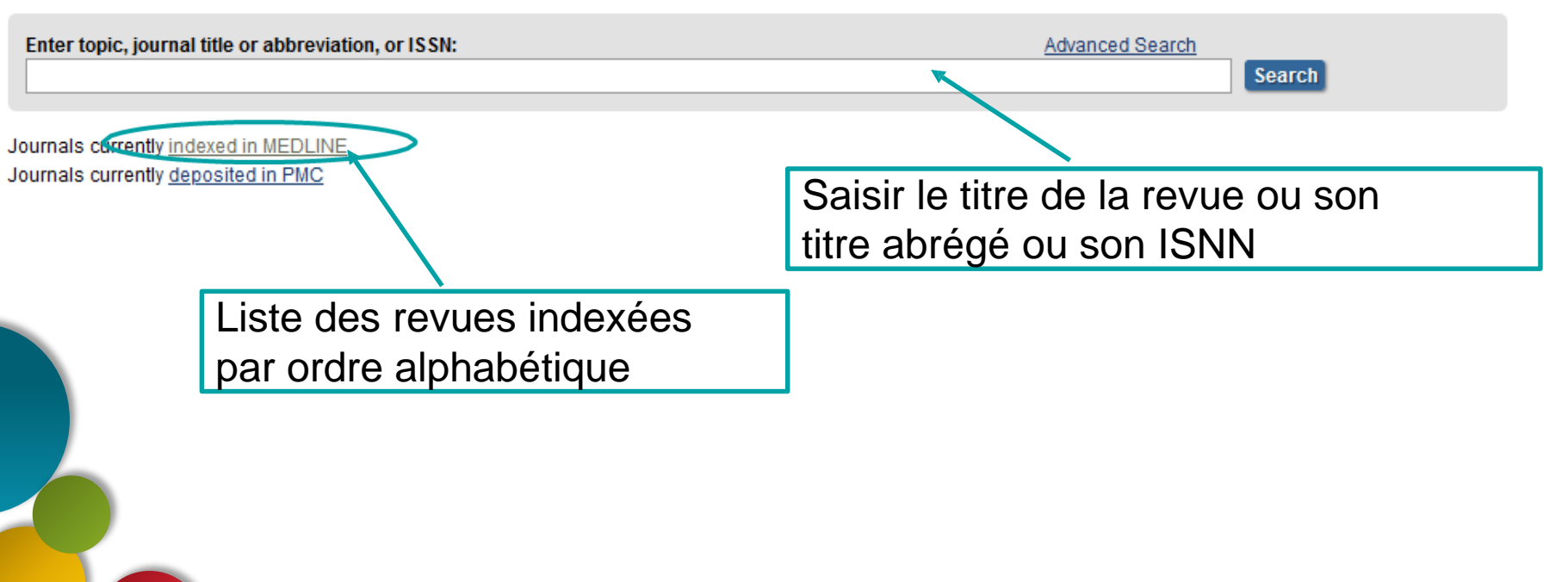

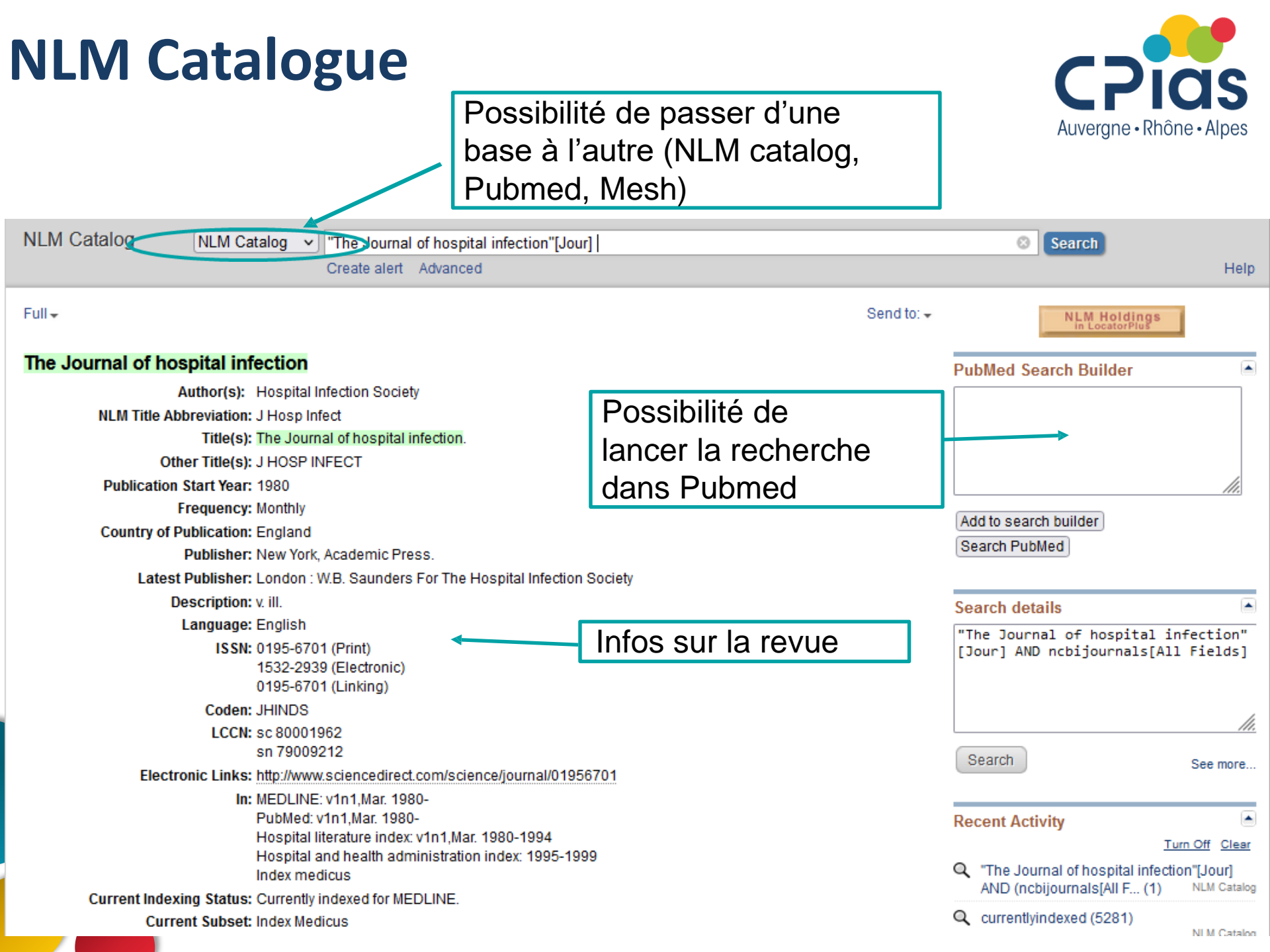

# Rechercher une référence spécifique : Single Citation Matcher

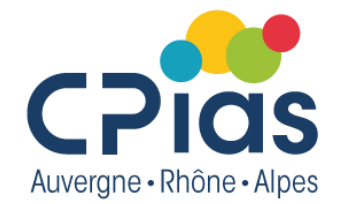

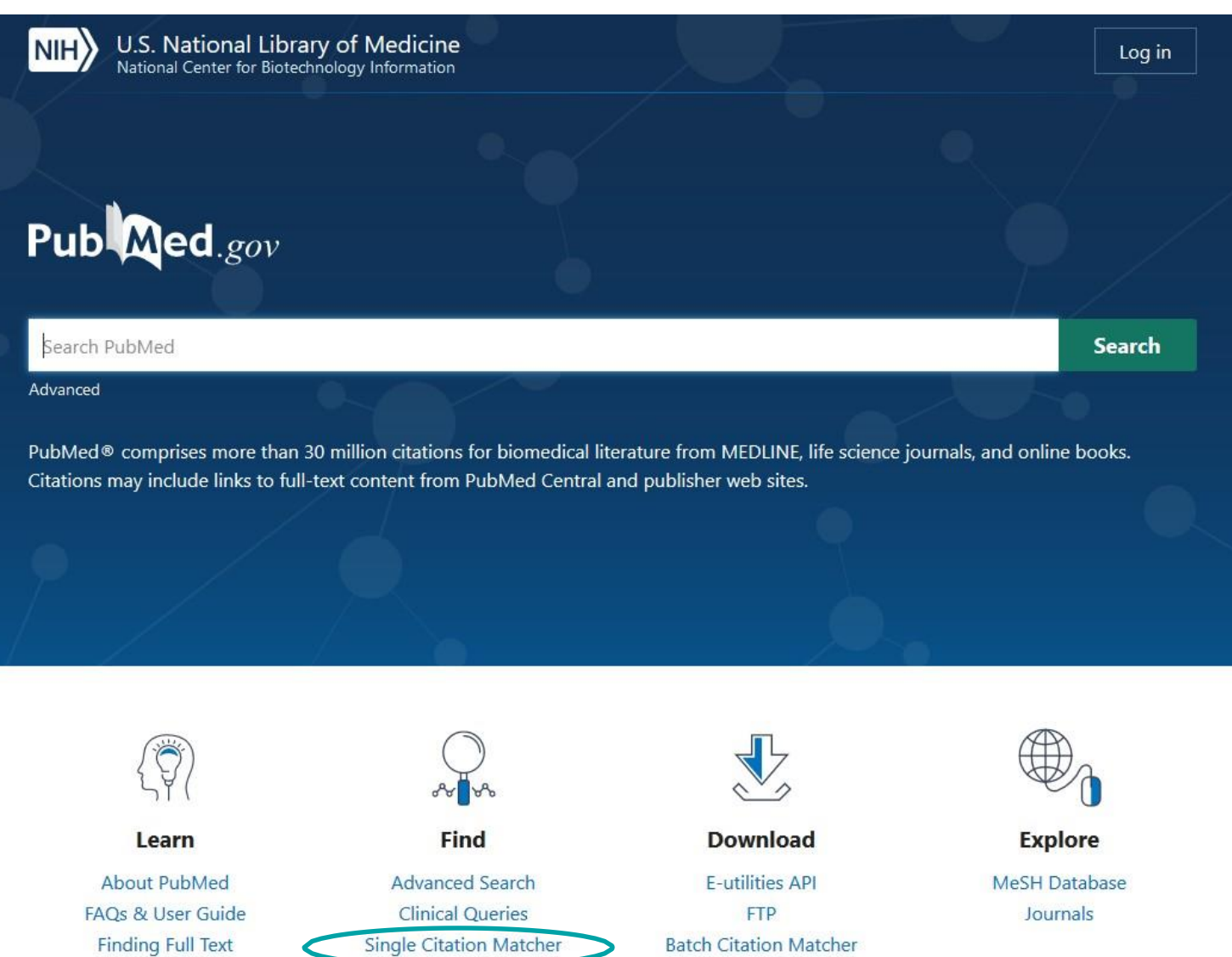

# **Single Citation Matcher**

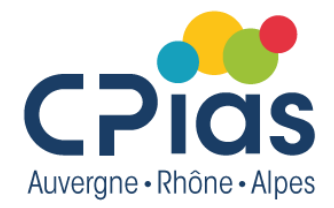

Cet outil disponible sur la page d'accueil de PubMed permet de rechercher la référence bibliographique d'un article.

Peut être utile lorsque l'on a des références incomplète (exemple : seulement le titre de la revue, l'année et le numéro de la première page).

| Journal may consist of the full title or the title<br>abbreviation.                                                             | The Journal of hospital infection |                     |            |
|----------------------------------------------------------------------------------------------------|-----------------------------------|---------------------|------------|
| Date<br>Month and day are optional.                                                                                             | Year                              | Month               | Day        |
| Details                                                                                                    | Volume                            | Issue               | First page |
| Author<br>Use format lastname initials for the most<br>comprehensive results, e.g., Ostell J. See also:<br>Searching by author. |                                   |                     |            |
| Limit authors                                                                                                    | Only as first author              | Only as last author |            |
| Title words                                                                                                    |                                   |                     |            |
|                                                                                                    |                                   |                     |            |

### **PubMed Single Citation Matcher**

Use this tool to find PubMed citations. You may omit any field.

## **PubMed Clinical Queries**

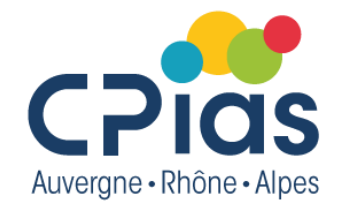

Cet outil utilise des filtres prédéfinis pour vous aider à affiner rapidement les recherches PubMed sur des sujets cliniques ou spécifiques à une maladie. Pour utiliser cet outil, entrez vos termes de recherche dans la barre de recherche et sélectionnez les filtres avant de lancer la recherche

## **PubMed Clinical Queries**

This tool uses predefined filters to help you quickly refine PubMed searches on clinical or disease-specific topics. To use this tool, enter your search terms in the search bar and select filters before searching.

Note: The Systematic Reviews filter has moved; it is now an option under the "Article Type" filter on the main PubMed search results page.

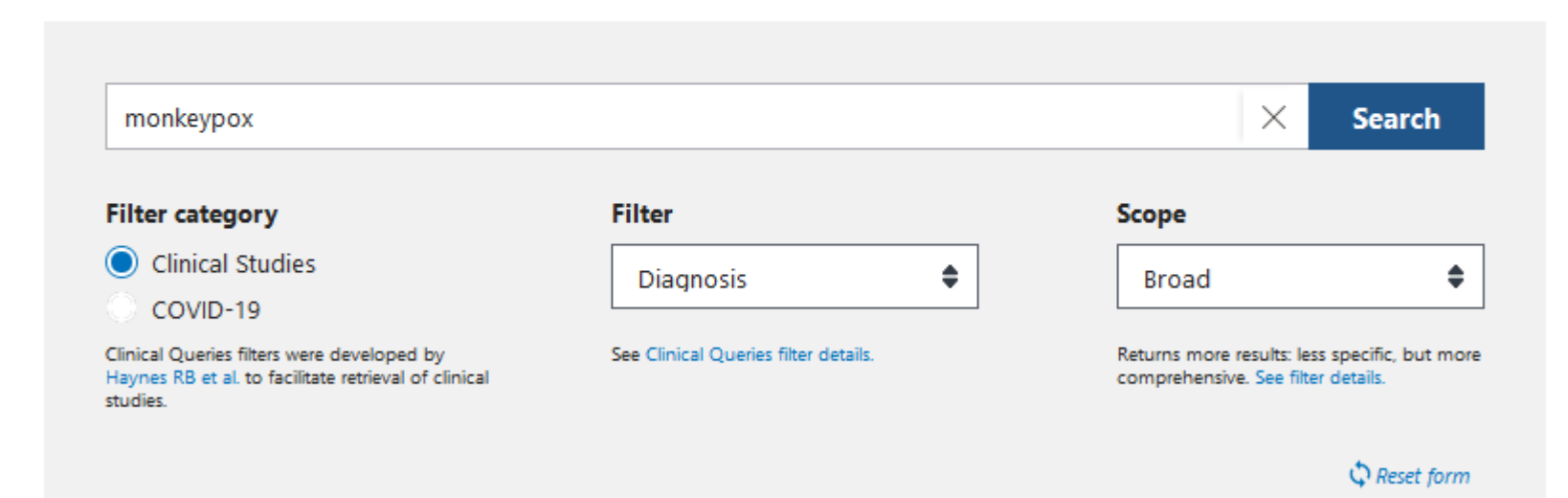

## HeTop Outil en français pour trouver des mots MeSH

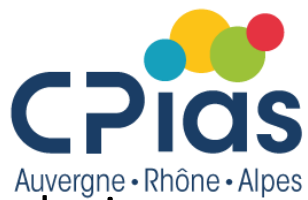

Le site du **CISMEF**, produit par le CHU de Rouen, propose un outil terminologique, **HeTOP** (HealthTerminology/OntologyPortal) — ou *Portail Terminologique de Santé* permet de trouver les mots-clés MeSH en anglais à partir d'un mot-clé ou d'un synonyme français ou à partir d'une autre langue

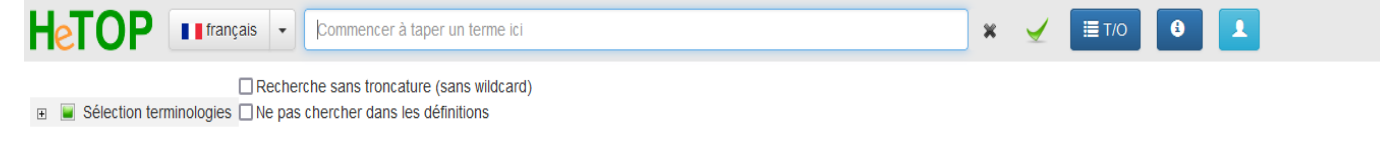

HeTop est accessible à partir de la page d'accueil du CISMEF <u>https://www.cismef.org</u>

## Ou directement à l'adresse <u>http://www.hetop.eu</u>

HeTOP (Health Terminology/Ontology Portal) inclut les principales terminologies et ontologies de santé. Il contient plus de 3 millions de concepts disponibles dans plusieurs langues (parmi 55 langues) à travers 100 terminologies ou ontologies.

#### **Q** Rechercher

Trouvez des concepts à partir de leurs termes et ce, dans plusieurs langues ! E Liste des ressources termino-ontologiques disponibles. Inscrivez-vous pour avoir accès à plus de contenu. Explorez les concepts au sein d'une terminologie ou entre terminologies grâce

à leurs hiérarchies et aux autres relations sémantiques.

#### 🕅 Traduire

A Parcourir

Appuyez-vous sur les connaissances contenues dans les terminologies et Trouv ontologies pour approfondir vos acquis. grâce

#### Trouver des documents

Apprendre et enseigner

Utilisez nos services d'accès aux moteurs de recherche les plus puissants (PubMed, LISSa, LILACS, Doc'CISMeF, etc.) pour obtenir des informations de qualité dans votre domaine et dans votre langue ! Trouvez de nombreux termes des sciences de la vie dans plus de 20 langues grâce à l'interlinguisme.

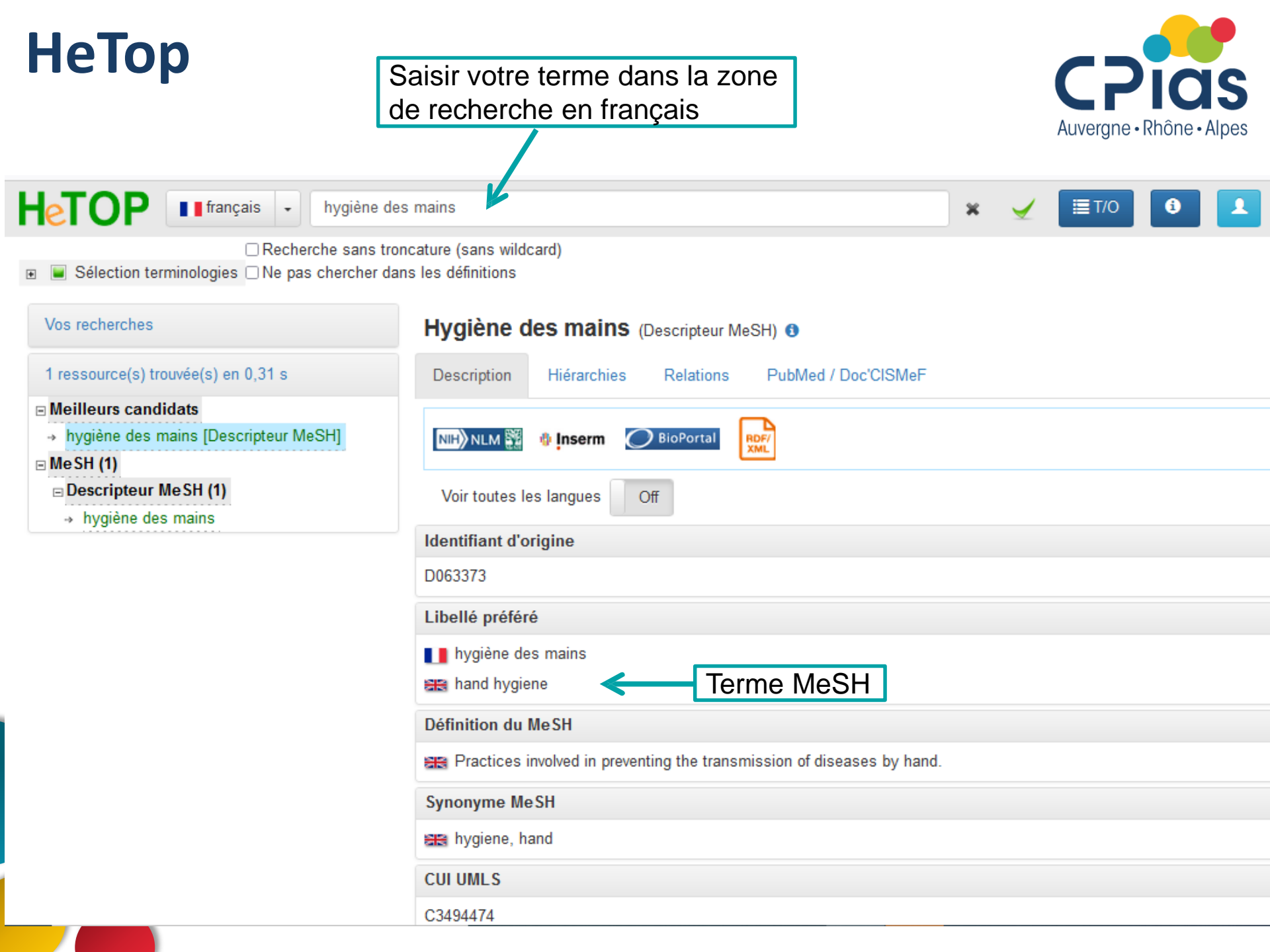

## НеТор

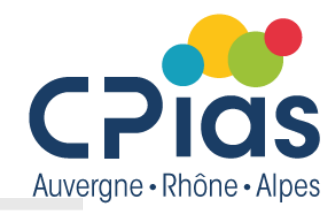

#### Vos recherches

#### 1 ressource(s) trouvée(s) en 0,31 s

#### □ Meilleurs candidats

→ hygiène des mains [Descripteur MeSH]

#### 🗆 Me SH (1)

- Descripteur MeSH (1)
- → hygiène des mains

#### Hygiène des mains (Descripteur MeSH) (1)

| Description   | Hiérarchies        | Relations          | PubMed / Doc'CISMeF   |               |
|---------------|--------------------|--------------------|-----------------------|---------------|
|               |                    |                    |                       |               |
| Arborescence  | simplifiée         |                    |                       |               |
| ⊟ arborescenc | e MeSH             |                    |                       |               |
| Anatomie      | )                  |                    |                       |               |
| Anthropo      | logie, enseignen   | nent, sociologie e | et phénomènes sociaux |               |
| E Catégorie   | e Sciences de l'ir | formation          |                       |               |
| Catégorie     | e soins de santé   |                    |                       |               |
| 🗉 admi        | nistration des se  | rvices de santé    |                       |               |
| ⊞ cara        | ctéristiques de la | a population       |                       |               |
| 🖻 envir       | onnement et sar    | nté publique       |                       |               |
| € 6           | environnement      |                    |                       |               |
| <b>€</b> 0    | dontologie en sa   | anté publique      |                       |               |
| ⊟ 5           | anté publique      |                    |                       |               |
|               | accidents          |                    |                       |               |
|               | Amélioration (     | du niveau sanitai  | ire                   |               |
|               | contamination      | n de matériel      |                       |               |
|               | Contamination      | n de médicament    |                       |               |
|               | ⊞ Épidémies de     | maladies           | indique ou se tr      | ouvelle       |
|               | épidémiologie      | légale             | thesaurus dans        | la hiérarchie |
|               | éradication de     | e maladie          |                       |               |
|               | facteurs épid      | émiologiques       |                       |               |
|               | 🗆 hygiène          |                    | K                     |               |
| <             | hygiène            | des mains          | >                     |               |
|               | désin              | fection des main   | S                     |               |
|               | hygiène r          | nilitaire          |                       |               |
|               | Hygiène radio      | ologique           |                       |               |
|               | maladies end       | émiques            |                       |               |

# НеТор

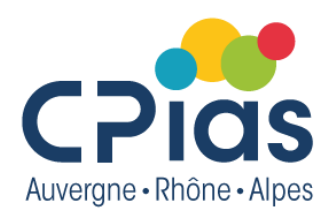

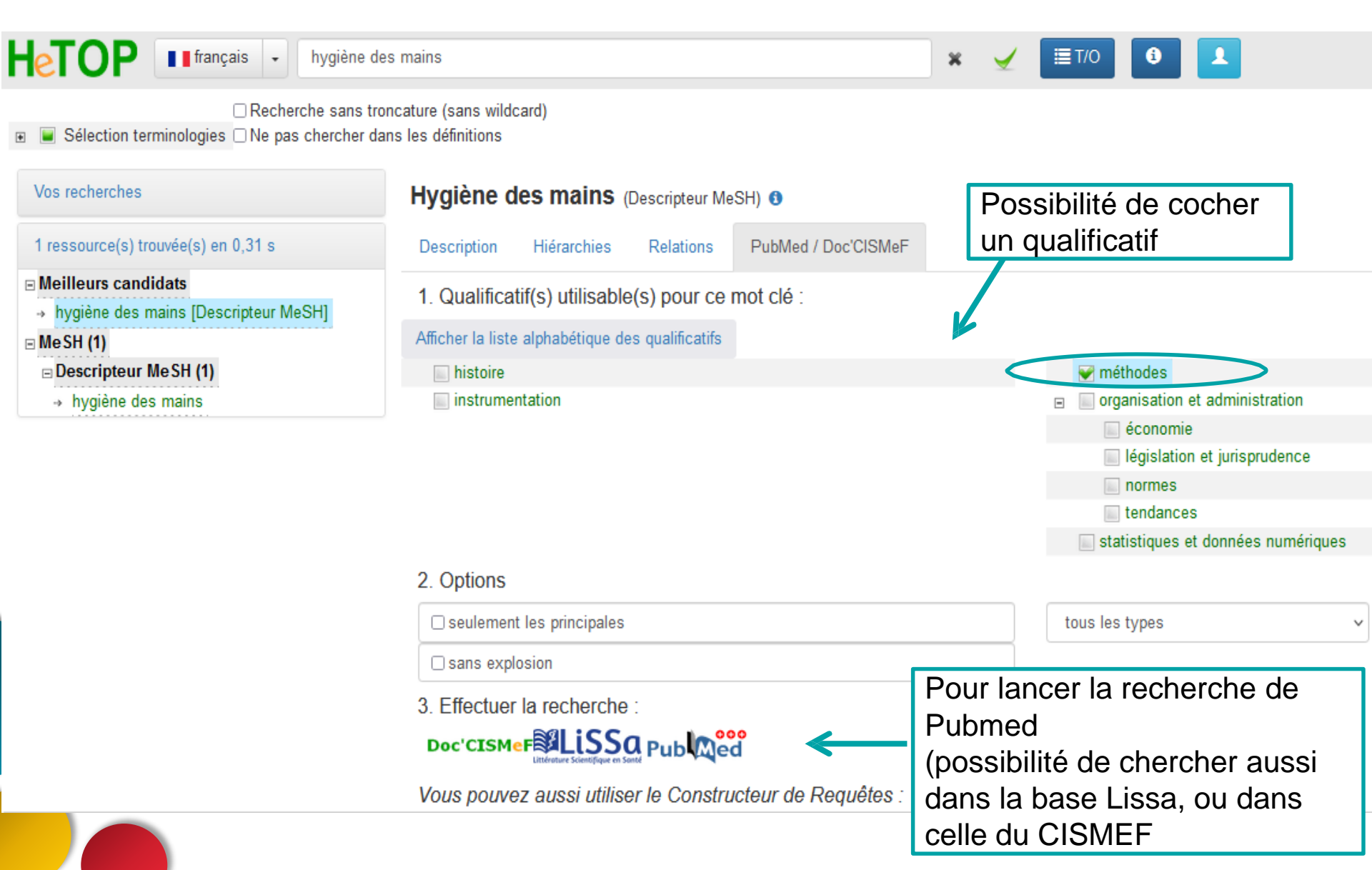

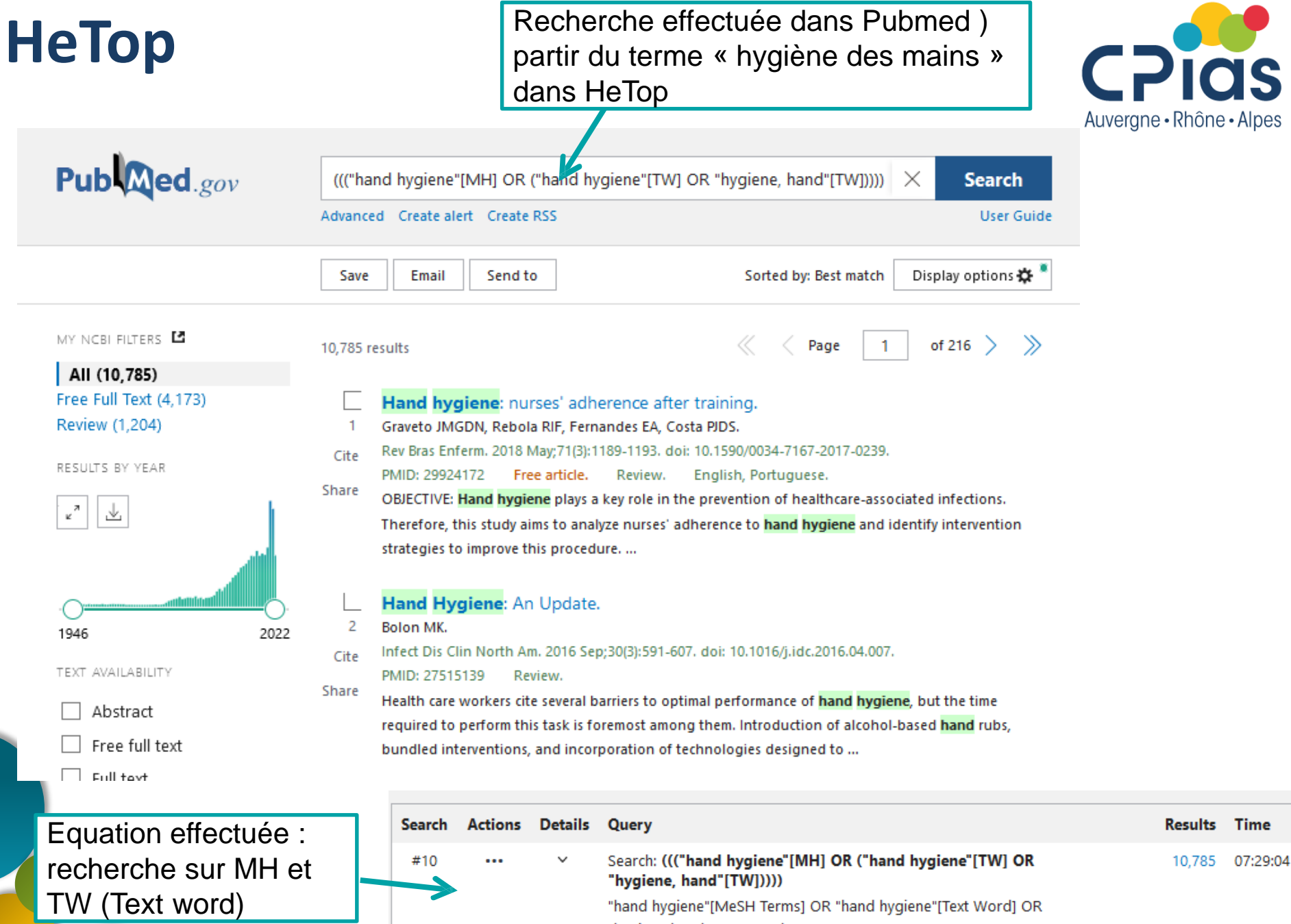

"hygiene hand"[Text Word]

# Pour en savoir plus

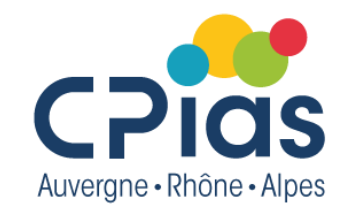

## • Ressources de la NLM

Aide de PubMed : <u>https://pubmed.ncbi.nlm.nih.gov/help/#how-do-i-search-pubmed</u> Tutoriels depuis la page d'accueil de PubMed : <u>https://www.nlm.nih.gov/bsd/disted/pubmed.html</u> PubMed Help : <u>http://www.ncbi.nlm.nih.gov/books/NBK3827/</u> Medical subject headings (MeSH) : <u>https://www.nlm.nih.gov/mesh/MBrowser.html</u> S'abonner aux nouvelles: http://www.nlm.nih.gov/about/newsevents.html

## Ressources en français

MeSH bilingue sur le site de l'Inserm

https://www.inserm.fr/professionnels-recherche/information-scientifique-et-technique/meshbilingue

Tutorial CHU Orléans : <u>http://scd.univ-</u>

orleans.fr/sites/default/files/contributeurs/Tutoriel%20PUBMED.pdf

Tutoriel Paris Sorbonne : <u>https://paris-sorbonne.libguides.com/PubMed/Presentation</u> Pubmed-Université de Montréal : https://bib.umontreal.ca/guides/bd/pubmed Vidéo DocTobib :

https://www.youtube.com/playlist?list=PLNFxwCXnjSopCNV95Jey6dhvCPmhPbQVo

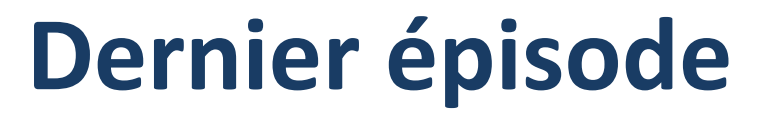

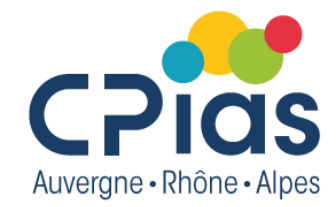

## • Mardi 8 novembre de 14h à 15h30

Thème à définir selon vos besoins

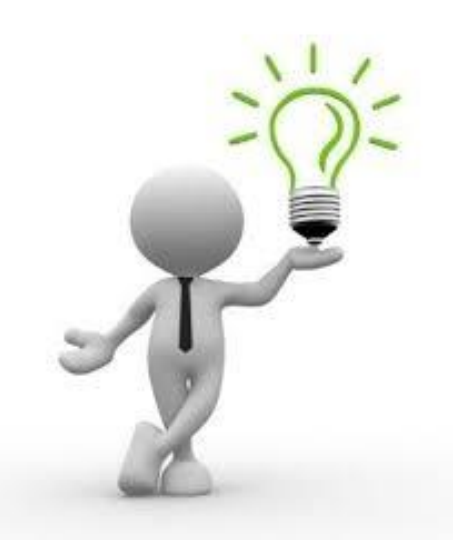

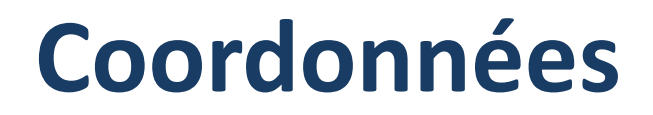

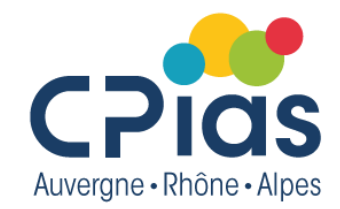

Le CPias reste à votre disposition pour toute question ou aide pour vos recherches...

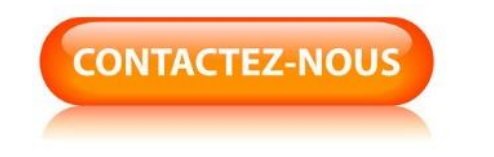

cpias-ara@chu-lyon.fr

Tél. : 04 78 86 49 49